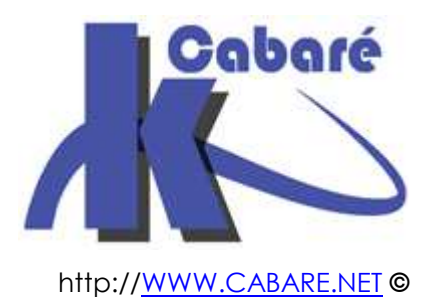

# XP & Système Fichier NTFS – sys 20 - sys 22– cours & tp-

Le Système de Fichier NTFS sous XP Michel Cabaré – Ver 1.2 – Jany 2008-

Xp & Système Fichiers NTFS Cours - TP

Michel Cabaré – Ver 1.2 – janvier 2008

www.cabare.net©

# TABLE DES MATIÈRES

| FAT 32 - NTFS                                                                                                    | .4                               |
|----------------------------------------------------------------------------------------------------|----------------------------------|
| SYSTEME DE FICHIER FAT-FAT32-NTFS :                                                                                                    | . 4<br>. 4                       |
| Quana utiliser le Système NIFS :                                                                                                    | . 5<br>. 5                       |
| ACCES AUX PERMISSIONS NTFS                                                                                                    | .6                               |
| DESACTIVATION PARTAGES SIMPLIFIES :                                                                                                    | . 6                              |
| AFFICHER PARTAGE ET SECURITE :<br>LE CAS XP HOME :                                                                                                    | .7<br>.7                         |
| SECURITE NTFS                                                                                                    | .9                               |
| ACL ET ACE :<br>Permissions sur Dossiers :<br>Permissions sur fichiers :                                                                                                    | . 9<br>. 9<br>10                 |
| PERMISSIONS STANDARD ET SPECIALES :                                                                                                    | 10                               |
| COMBINAISON FICHIER – DOSSIER EN NTFS:         Exemple 1 : (fichier contre dossier).         Exemple 2 : (combinaison sur dossier).         Exemple 3 : (combinaison dossier). | 12<br>12<br>12<br>12             |
| PERMISSION NTFS ET D'AUTORISATIONS DE PARTAGE (RESEAU):<br><i>Exemple 1</i> :<br><i>Exemple 2</i> :                                                                            | 12<br>13<br>13<br>13             |
| HERITAGE NTFS                                                                                                    | 14                               |
| NOTION D'HERITAGE<br>CASSER UN HERITAGE<br>RECREER UN HERITAGE<br>RECREER PLUSIEURS HERITAGES.                                                                                 | 14<br>15<br>15<br>16             |
| PROPRIETE NTFS                                                                                                    | 17                               |
| Notion de Propriete<br>Prendre possession des dossiers et fichiers<br>Regles "d'affectation" des permissions NTFS:                                                             | 17<br>17<br>19                   |
| COPIER-DEPLACER EN NTFS                                                                                                    | 20                               |
| CREER – COPIER DEPLACER                                                                                                    | 20<br>20<br>21<br>22<br>22<br>22 |
| PERMISSIONS NTFS PAR DEFAUT                                                                                                    | 23                               |
| SUR UNE MACHINE INSTALLEE EN FAT PUIS CONVERTIE EN NTFS :<br>Sur une machine installee en NTFS :<br>Disque systeme XP :                                                        | 23<br>23<br>24                   |

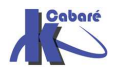

| VOIR LES AUTORISATIONS NTFS                                                                              | 25                         |
|----------------------------------------------------------------------------------------------------|----------------------------|
| AUTORISATIONS EFFECTIVES :                                                                               | 25<br>26                   |
| TP DROITS NTFS 1°                                                                                        | 28                         |
| Objectif :<br>Permissions de partage :<br>Permissions de securite :<br>Notion de Createur Proprietaire : | 28<br>28<br>28<br>30       |
| TP DROITS NTFS 2°                                                                                        | 31                         |
| Objectif :<br>Groupes et comptes :<br>Partages :<br>Permissions NTFS :<br>Createur proprietaire :        | 31<br>31<br>32<br>32<br>34 |
| TP APPROPRIATION DE FICHIER                                                                              | 35                         |
| Descriptif du probleme :<br>Raisonnement :                                                               | 35<br>36                   |
| TP COPIE FICHIER - PERMISSIONS                                                                           | 38                         |
| OBJECTIF :<br>COMMANDE XCOPY :<br>COPIE DE PARTAGE ? :                                                   | 38<br>38<br>39             |

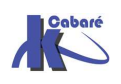

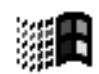

# FAT 32 - NTFS

# Système de Fichier Fat-Fat32-NTFS :

Comparaison des caractéristiques principales

|                              | NTFS 4.0 - 5.0                                                                                                  | FAT – FAT32 – FAT32X                                                                |
|------------------------------|----------------------------------------------------------------------------------------------------|-------------------------------------------------------------------------------------|
| Sécurité                     | Quels utilisateurs / Groupes<br>bénéficient des différents<br>types d'accès à un fichier ou<br>à un répertoire. | Les fichiers ne sont<br>pas protégés.                                               |
| Journal des<br>activités     | journal des activités<br>permettant de restaurer le<br>disque si problèmes                                      | pas de journal.                                                                     |
| Services                     | Cryptage, Quota                                                                                                 | Aucun service                                                                       |
| Compression<br>de fichier    | Prend en charge la<br>compression flexible par<br>fichier.                                                      | La compression de<br>fichiers n'est pas<br>prise en charge.                         |
| Compatibilité                | NT2000 gère NTFS 4.0 et 5.0                                                                                     | Permet l'accès aux                                                                  |
| du système<br>d'exploitation | NT 4.0 >= Sp4 gère NTFS 4.0 et<br>lit NTFS 5.0 (mais ne gère pas<br>les nouveautés)                             | fichiers lorsque<br>l'ordinateur exécute<br>un autre système<br>d'exploitation, tel |
|                              | NT4.0 < Sp4 gère que NTFS 4.0                                                                                   | que MS-DOS                                                                          |

Comparaison des tailles de disques et de fichiers

| NTFS                                           | FAT                                      | FAT32-FAT32X                                  |
|------------------------------------------------|------------------------------------------|-----------------------------------------------|
| taille minimale recommandée<br>10 Go           | Volumes compris<br>entre la taille d'une | Volumes compris<br>entre 512 Mo et            |
| taille maxi recommandée 2<br>Téraoctets        | disquette et 2 Go                        | 32 Go                                         |
| Ne peut pas être utilisé sur des<br>disquettes |                                          | formate jusqu'à<br>32 Go<br>(peut lire plus ) |
| La taille des fichiers est limitée             | Taille maximale des                      |                                               |
| que par la taille du volume                    | fichiers : 2 Go                          | des fichiers : 4 Go                           |

# Quant utiliser FAT32 :

Le système de fichiers FAT32, version améliorée du système de fichiers FAT, peut être utilisé sur les disques durs d'une taille comprise entre 512

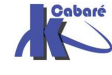

mégaoctets (Mo) et 2 téraoctets (To) Mais seuls 32Giga sont adressables par Windows 2000-XP.

- Formatez la partition avec FAT32 si la partition d'installation est supérieure à 2 gigaoctets (Go) et si vous utilisez un double amorçage de Windows 2000 avec Windows 95OSR2, Windows 98.
- **N.B:** Si vous choisissez un formatage FAT lors de l'installation de Windows 2000 avec une partition supérieure à 2 Go, le formatage se fera en FAT32.

N.B: Pour une partition de plus de 32Giga, seul NTFS sera proposé

# **Quand utiliser le Système NTFS :**

- Une sécurité d'accès pour les fichiers.
- Pour implémenter Active Directory sur un serveur
- Cryptage des fichiers : via EFS notamment.
- Quotas de disque : Analyse / contrôle d'espace utilisée par personne.
- La prise en charge de disques durs de très grande capacité très largement supérieure à celle des systèmes FAT32
- **N.B:** Si vous formatez une partition avec NTFS seul Windows NT... pourra accéder aux fichiers créés ultérieurement sur cette partition.

# Versions-NTFS :

Il est possible d'avoir les versions du système NTFS par la commande

# fsutil fsinfo ntfsinfo x:

| C:\Users\Administrateur>fsutil | fsinfo ntfsinfo C:   |
|--------------------------------|----------------------|
| Numéro de série du volume NTFS | : 0xe63cb4f03cb4bd3d |
| Version :                      | 3.1                  |

les versions stables les plus répandues sont:

- 1.2 présente avec Windows NT 4.0
- 3.0 dite aussi 5.0 apparue avec Windows 2000

Apparition de la notion de quota

3.1 dites aussi 5.1, apparue avec Windows XP, Windows Server 2003,

avec Vista, puis Seven apparition de la notion de lien symbolique vers un autre système de fichier, un dossier ou un fichier

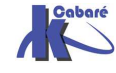

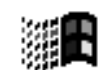

# ACCES AUX PERMISSIONS NTFS

#### Désactivation partages simplifiés :

Par défaut Sous un poste Xp (hors domaine) on effectue un amalgame partage réseau/ sécurité fichier

Utiliser le partage de fichiers simple (recommandé) :

Cette valeur cochée par défaut fait que lorsque l'on demande les propriétés d'un dossier on trouve un seul onglet **Partage** 

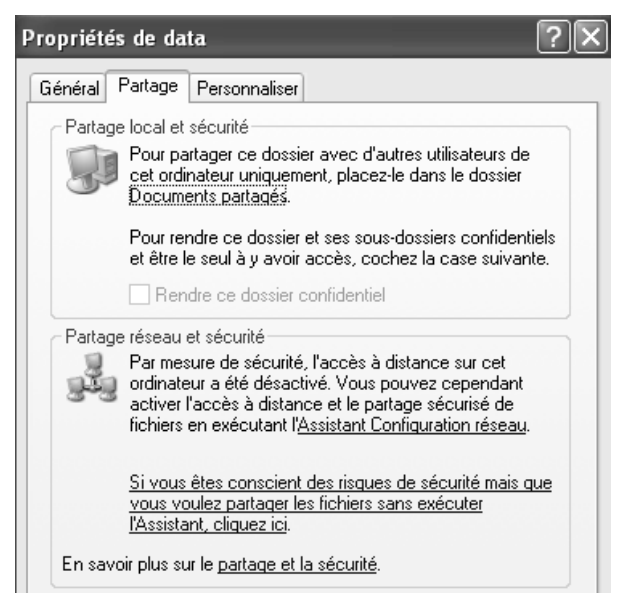

Lorsque l'on désactive les partages simplifiés, dans le menu

#### outils / options des dossiers / affichage

| ptions des dossiers                                                                                                    | ? |
|----------------------------------------------------------------------------------------------------|---|
| Général Affichage Types de fichiers Fichiers hors connexion                                                                                          |   |
| Affichage des dossiers                                                                                                    |   |
| Vous pouvez appliquer l'apparence (telle celle utilisée pour les<br>détails ou les titres) que vous utilisez pour ce dossier à tous vos<br>dossiers. |   |
| Appliquer à tous les dossiers Réinitialiser tous les dossiers                                                                                        |   |
| Paramètres avancés :                                                                                                    |   |
| Afficher les fichiers et dossiers cachés                                                                                                    | ^ |
| Ne pas afficher les fichiers et dossiers cachés                                                                                                    |   |
| Masquer les extensions des fichiers dont le type est connu                                                                                           |   |
| Masquer les fichiers protégés du système d'exploitation (recommandé)                                                                                 |   |
| Mémoriser les paramètres d'affichage de chaque dossier                                                                                               |   |
| Ne pas mettre les miniatures en cache                                                                                                    |   |
| Ouvrir les fenêtres des dossiers dans un processus différent                                                                                         |   |
| Rechercher automatiquement les dossiers et imprimantes partagés                                                                                      |   |
| 📃 🔲 Restaurer les fenêtres de dossiers ouvertes lors de la prochaine ouvertu                                                                         | e |
| Utiliser le partage de fichiers simple (recommandé)                                                                                                  |   |
|                                                                                                    | V |

Alors on distingue **Partage**, et **Sécurité** – (Protection des fichiers) comme dans le chapitre suivant.

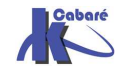

## Afficher Partage et Sécurité :

A partir du moment ou l'on se trouve sur un lecteur en NTFS en cliquant sur **propriété** ...

| On<br>" <b>D</b> or | а   | bien         | accès | а  | l'onglet |
|---------------------|-----|--------------|-------|----|----------|
| Par                 | ταξ | je –         |       |    |          |
| mai<br>"Séc         | S   | aussi<br>ité | à     | JN | onglet   |
|                     | Jui | 110 -        |       |    |          |

Le système NTFS sécurise l'accès au fichiers et au dossiers non seulement depuis les accès réseaux mais également depuis les accès locaux. A ce titre on sait que les permissions sont inclues dans les fichiers, dossiers, au niveau du disque lui-même

Sur un lecteur formaté NTFS on pourrait continuer à travailler avec l'onglet Partage en demandant gérer Autorisation pour les demandes d'accès depuis le réseau, mais il vaut mieux utiliser l'onglet "Sécurité" pour la sécurité. En effet ce sont les droits les plus restrictifs qui prédominent, par conséquent au niveau "Partage" on laissera le Contrôle Total à Tout le monde et on travaillera au niveau de l'onglet Sécurité

| Propriétés de data ? 🗙                                                                                                    |   |
|----------------------------------------------------------------------------------------------------|---|
| Général Partage Web Partage Sécurité                                                                                                    |   |
| Vous pouvez partager ce dossier avec d'autres utilisateurs<br>du réseau. Pour activer le partage de ce dossier, cliquez<br>sur Partager ce dossier.                                                                                                    |   |
| O Ne pas partager ce dossier                                                                                                    |   |
| Partager ce dossier                                                                                                    |   |
| Nom du partage :                                                                                                    |   |
| Commentaire :                                                                                                    |   |
| Nombre limite d'utilisateurs : 💿 Maximum autorisé                                                                                                    |   |
| 🖸 Autoriser 📃 🚊 utilisateurs                                                                                                    |   |
| Pour définir les autorisations d'accès à ce Autorisations d'accès a ce                                                                                                    |   |
| Pour configurer les paramètres d'accès hors<br>connexion à ce dossier partagé, cliquez sur<br>Mise en cache.                                                                                                    |   |
|                                                                                                    |   |
|                                                                                                    |   |
| Propriétés de data                                                                                                    | 1 |
| Général Partage Web Partage Sécurité                                                                                                    |   |
|                                                                                                    |   |
| Nom Ajouter                                                                                                    |   |
| Supprimer                                                                                                    |   |
|                                                                                                    |   |
|                                                                                                    |   |
|                                                                                                    |   |
|                                                                                                    |   |
|                                                                                                    |   |
| Autorisations : Autoriser Refuser                                                                                                    |   |
| Autorisations : Autoriser Refuser                                                                                                    |   |
| Autorisations : Autoriser Refuser                                                                                                    |   |
| Autorisations : Autoriser Refuser Contrôle total Modifier Lecture et exécution                                                                                                    |   |
| Autorisations : Autoriser Refuser Contrôle total Modifier Lecture et exécution Afficher le contenu du dossier Lecture                                                                                                    |   |
| Autorisations : Autoriser Refuser Contrôle total Modifier Lecture et exécution Afficher le contenu du dossier Lecture Écriture                                                                                                    |   |
| Autorisations :       Autoriser Refuser         Contrôle total       Image: Contrôle total         Modifier       Image: Contrôle total         Lecture et exécution       Image: Contrôle total         Afficher le contenu du dossier       Image: Contrôle total         Lecture       Image: Contrôle total         Écriture       Image: Contrôle total         Autoriser       Image: Contrôle total                                                                                                    |   |
| Autorisations :       Autoriser Refuser         Contrôle total       Image: Contrôle total         Modifier       Image: Contrôle total         Lecture et exécution       Image: Contrôle total         Afficher le contenu du dossier       Image: Contrôle total         Afficher le contenu du dossier       Image: Contenu du dossier         Lecture       Image: Contenu du dossier         Écriture       Image: Contenu du dossier         Avancé       Image: Contenu du dossier         Empattre aux autorisations pouvant être béritées du parent |   |

#### Le cas XP HOME :

Affichage « temporaire » des sécurité NTFS

Sur un poste XP home, l'onglet sécurité n'apparaît pas... vous pouvez accéder tout de même à l'onglet sécurité après avoir

- démarré en mode sans échec (via F8 lors du boot)
- et s'être connecté avec le compte Administrateur (celui crée lors de l'installation de XP, et pas simplement un compte ayant des droits d'administration)
- Désormais si le lecteur est en NTFS, les propriétés du dossier affichent un onglet sécurité !
- Après modifications éventuelles et re-démarrage, l'onglet disparaît...

L'idée générale est donc de ne pas permettre en standard l'affichage du panneau sécurité NTFS pour un poste Windows HOME

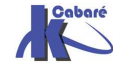

Malgré ce que l'on vient de dire précédemment, il est possible de demander de faire afficher systématiquement l'onglet de gestion de la sécurité NTFS, mais cette opération n'est pas supportée par microsoft, et ne doit en aucun cas être généralisée...

Avec un fichier scesp4i.exe (en provenance serveur FTP microsoft)

1. Télécharger le "Security Configuration Manager" de Windows NT4, disponible chez Microsoft :

ftp://ftp.microsoft.com/bussys/winnt/winnt-public/tools/scm/scesp4i.exe (Taille : 2.68 Mo)

- 2. Ne pas exécuter directement le fichier **scesp4i.exe**, mais le décompresser (avec Winzip, Winrar,..) dans un dossier quelconque (par exemple c:\scesp4i).
- 3. Effectuer un clic droit sur le fichier SETUP.INF qui se trouve dans ce dossier (attention, il existe plusieurs fichiers xxxx.INF), puis sélectionner "Installer"

En effet, si on l'exécute, une routine de détection de version du système est lancée, et, constatant qu'on n'est pas sous NT4, refuse l'installation !

- 4. Un écran vous demande alors si vous souhaitez remplacer le fichier ESENT.DLL, refusez en cliquant sur NON POUR TOUS (Ne cliquez en aucun cas sur oui, cela rendrait votre système instable!)
- 5. Redémarrer votre poste de travail

Avec un fichier **ntfs.exe** (en provenance de NT4.0)

- 1. installer l'utilitaire NTFS.EXE
- 2. Dans le répertoire de décompression, sélectionnez SETUP.INF, click droit/Installer
- 3. Un écran vous demande alors si vous souhaitez remplacer le fichier ESENT.DLL, refusez en cliquant sur NON POUR TOUS (Ne cliquez en aucun cas sur oui, cela rendrait votre système instable!)
- 4. Redémarrer votre poste de travail

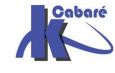

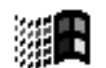

# **SECURITE NTFS**

# ACL et ACE :

Le système NTFS stocke une liste de contrôle d'accès nommée ACL (Access Control List) associée à chaque fichier et dossier d'une partition NTFS.

La liste ACL contient tous les groupes d'utilisateurs; tous les utilisateurs bénéficiant de l'accès au dossier ou au fichier, avec le type d'accès qui leur est accordé.

Pour qu'un utilisateur puisse accéder à un fichier ou à un dossier, la liste ACL de ce fichier dossier doit contenir une entrée, appelée ACE (Access Control Entry) auquel l'utilisateur est associé.

Si aucune entrée **ACE** n'existe dans la liste **ACL** de la ressource, l'utilisateur ne peut accéder à cette ressource.

#### **Permissions sur Dossiers :**

Il est possible en NTFS de définir 6 sortes principales de permissions sur un dossier, via l'onglet **Sécurité** 

| iénéral Partage Sécurité Perso                                                                                                    | nnaliser       |                      |
|----------------------------------------------------------------------------------------------------|----------------|----------------------|
|                                                                                                    |                |                      |
| Noms d'utilisateur ou de groupe :                                                                                                    |                |                      |
| 🕵 Administrateur (SRV1-XP\Adm                                                                                                    | iinistrateur)  |                      |
| 🕂 🖉 Administrateurs (SRV1-XP\Adr                                                                                                    | ministrateurs) |                      |
| CREATEUR PROPRIETAIRE                                                                                                    |                |                      |
| SYSTEM                                                                                                    |                |                      |
| 🕵 Utilisateurs (SRV1-XP\Utilisate                                                                                                    | eurs)          |                      |
|                                                                                                    |                |                      |
| [                                                                                                    | Alau tau       | . ·                  |
|                                                                                                    | Alouter        | Supprimer            |
| L                                                                                                    | Alouter        | Supprimer            |
| Autorisations pour Administrateur                                                                                                    | Alouter        | Supprimer<br>Refuser |
| Autorisations pour Administrateur Contrôle total                                                                                                    | Alouter        | Refuser              |
| Autorisations pour Administrateur<br>Contrôle total<br>Modification                                                                                   | Alouter        |                      |
| L<br>Autorisations pour Administrateur<br>Contrôle total<br>Modification<br>Lecture et exécution                                                      | Alouter        | Refuser              |
| Autorisations pour Administrateur<br>Contrôle total<br>Modification<br>Lecture et exécution<br>Affichage du contenu du dossier                        |                | Refuser              |
| Autorisations pour Administrateur<br>Contrôle total<br>Modification<br>Lecture et exécution<br>Affichage du contenu du dossier<br>Lecture             |                | Refuser              |
| Autorisations pour Administrateur<br>Contrôle total<br>Modification<br>Lecture et exécution<br>Affichage du contenu du dossier<br>Lecture<br>Écriture |                | Refuser              |

Ces 6 combinaisons standard, peuvent être **héritées** (dans ce cas elles sont grisées)

Et ont deux valeurs possibles Autoriser, ou Refuser

Les autorisations Spéciales ne sont que des combinaisons particulières (détaillées dans permissions spéciales plus loin), posées entre les dossiers et les fichiers... Il n'est pas nécessaire de s'en préoccuper car elles sont gérées automatiquement souvent par le système

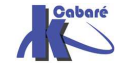

#### **Permissions sur fichiers :**

Il est possible en NTFS de définir 5 sortes principales de permissions Il manque afficher) sur un fichier, via l'onglet **Sécurité** 

| priétés de Nouveau Document texte                           | .txt              | ? |
|-------------------------------------------------------------|-------------------|---|
| iénéral Sécurité Résumé                                     |                   |   |
| Noms d'utilisateur ou de groupe :                           |                   |   |
| 🕵 Administrateur (SRV1-XP\Administrateur)                   |                   |   |
| 🕵 Administrateurs (SRV1-XP\Administrateurs                  | :)                |   |
| 🕵 SYSTEM                                                    |                   |   |
| 🕵 Utilisateurs (SRV1-XP\Utilisateurs)                       |                   |   |
|                                                             | Ajouter Supprime  | r |
| Autorisations pour Administrateur                           | Autoriser Refuser | _ |
| Contrôle total                                              |                   |   |
|                                                             | ×                 |   |
| Modification                                                |                   |   |
| Modification<br>Lecture et exécution                        |                   |   |
| Modification<br>Lecture et exécution<br>Lecture             |                   |   |
| Modification<br>Lecture et exécution<br>Lecture<br>Écriture |                   |   |

Ces 5 combinaisons standard, peuvent être **héritées** (dans ce cas elles sont grisées)

Et ont deux valeurs possibles **Autoriser**, ou **Refuser** 

 $\rightarrow$ 

#### N.B: DANS UN SOUCIS DE SIMPLIFICATION, ON NE DEVRAIT JAMAIS DONNER DES PERMISSIONS AU NIVEAU DES FICHIERS, MAIS TOUJOURS PLUS GLOBALEMENT AU NIVEAU DES DOSSIERS

#### Permissions standard et spéciales :

En fait, les permissions standards, ne sont qu'une combinaison prédéfinie d'un certain nombre de permissions spéciales, plus fines

| Autorisations spéciales                         | Contrôle<br>total | Modifier | Lire &<br>exécuter | Afficher le contenu du dossier<br>(dossiers uniquement) | Lecture | Écriture |
|-------------------------------------------------|-------------------|----------|--------------------|---------------------------------------------------------|---------|----------|
| Parcourir le dossier /<br>Exécuter le fichier   | ×                 | ×        | ×                  | ×                                                       |         |          |
| Liste du dossier / Lecture<br>de données        | ×                 | ×        | ×                  | ×                                                       | ×       |          |
| Attributs de lecture                            | ×                 | ×        | ×                  | ×                                                       | ×       |          |
| Lire les attributs étendus                      | ×                 | ×        | ×                  | ×                                                       | ×       |          |
| Création de fichiers /<br>Écriture de données   | ×                 | ×        |                    |                                                         |         | ×        |
| Création de dossiers /<br>Ajout de données      | ×                 | ×        |                    |                                                         |         | ×        |
| Attributs d'écriture                            | ×                 | ×        |                    |                                                         |         | ×        |
| Écriture d'attributs étendus                    | ×                 | ×        |                    |                                                         |         | ×        |
| Suppression de sous-<br>dossiers et de fichiers | ×                 |          |                    |                                                         |         |          |
| Supprimer                                       | ×                 | ×        |                    |                                                         |         |          |
| Autorisations de lecture                        | ×                 | ×        | ×                  | ×                                                       | ×       | ×        |
| Modifier les autorisations                      | ×                 |          |                    |                                                         |         |          |
| Appropriation                                   | ×                 |          |                    |                                                         |         |          |
| Synchroniser                                    | ×                 | ×        | ×                  | ×                                                       | ×       | ×        |

Autorisations de fichier et de dossier

N.B: ici il y a une différence importante entre Modifier et Contrôle Total, c'est la possibilité de supprimer ou non les sous-dossier ...

N.B: DANS UN SOUCIS DE SIMPLIFICATION, ON NE DEVRAIT JAMAIS DANS UN 1° TEMPS TRAVAILLER AU NIVAU DES PERMISSIONS SPECIALES MAIS TOUJOURS AU NIVEAU DES PERMISSIONS STANDARDS...

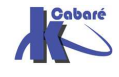

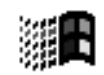

# Microsoft détaille les permissions spéciales ainsi:

| Parcourir le<br>dossier / Exécuter<br>le fichier  | <ul> <li>Pour les dossiers : L'autorisation Parcourir le dossier permet à l'utilisateur de se déplacer dans les dossiers pour atteindre d'autres dossiers ou fichiers, même s'il n'est pas muni des autorisations correspondant aux dossiers ainsi parcourus (cette autorisation s'applique uniquement aux dossiers). Elle n'est effective que lorsque le groupe ou l'utilisateur n'a pas reçu le droit Outrepasser le contrôle de parcours dans le composant logiciel enfichable Stratégie de groupe (par défaut, ce droit est octroyé au groupe Tout le monde).</li> <li>Pour les fichiers : L'autorisation Exécuter le fichier permet ou interdit l'exécution de fichiers programmes (cette autorisation s'applique uniquement à des fichiers).</li> <li>L'établissement de l'autorisation Exécuter le fichier sur tous les fichiers contenus dans le dossier.</li> </ul> |
|---------------------------------------------------|----------------------------------------------------------------------------------------------------|
| Liste du dossier /<br>Lecture de<br>données       | L'autorisation Liste du dossier permet ou interdit l'affichage des noms des fichiers et des sous-dossiers<br>contenus dans le dossier. Cette autorisation affecte uniquement le contenu de ce dossier et n'a aucune<br>influence sur l'affichage ou non du dossier pour lequel vous définissez l'autorisation. Cette autorisation<br>s'applique uniquement aux dossiers.<br>L'autorisation Lecture de données permet ou interdit l'affichage des données des fichiers (cette<br>autorisation s'applique uniquement aux fichiers).                                                                                                    |
| Attributs de<br>lecture                           | Permet ou interdit l'affichage des attributs d'un fichier ou d'un dossier, tels que les attributs Lecture seule<br>ou Masqué. Les attributs sont définis par le système de fichiers NTFS.                                                                                                    |
| Lire les attributs<br>étendus                     | Permet ou interdit l'affichage des attributs étendus d'un fichier ou d'un dossier. Les attributs étendus sont<br>définis par des programmes et peuvent varier selon le programme utilisé.                                                                                                    |
| Création de<br>fichiers / Écriture<br>de données  | L'autorisation Création de fichiers permet ou interdit de créer des fichiers au sein du dossier (cette<br>autorisation ne s'applique qu'aux dossiers).<br>L'autorisation Écriture de données permet ou interdit de modifier le fichier et d'en remplacer le contenu<br>actuel (cette autorisation ne s'applique qu'aux fichiers).                                                                                                    |
| Création de<br>dossiers / Ajout<br>de données     | L'autorisation Création de dossiers permet ou interdit de créer des dossiers au sein du dossier (cette<br>autorisation ne s'applique qu'aux dossiers).<br>L'autorisation Ajout de données permet ou interdit de modifier la fin du fichier mais pas de modifier, de<br>supprimer ou de remplacer les données existantes (cette autorisation ne s'applique qu'aux fichiers).                                                                                                    |
| Suppression de<br>sous-dossiers et<br>de fichiers | Permet ou interdit de supprimer des sous-dossiers et des fichiers même si l'autorisation Supprimer n'a<br>pas été octroyée pour le sous-dossier ou le fichier concerné (cette autorisation s'applique à des<br>dossiers).                                                                                                    |
| Supprimer                                         | Permet ou interdit de supprimer le fichier ou le dossier. Vous pouvez supprimer un fichier ou un dossier<br>sur lequel vous ne possédez pas l'autorisation Supprimer si vous disposez de l'autorisation Suppression<br>de sous-dossiers et de fichiers relative au dossier parent.                                                                                                    |
| Autorisations de<br>lecture                       | Permet ou interdit les autorisations de lecture du fichier ou du dossier, telles que Contrôle total, Lecture et Écriture.                                                                                                    |
| Modifier les<br>autorisations                     | Permet ou interdit de modifier les autorisations du fichier ou du dossier, telles que Contrôle total, Lecture et Écriture.                                                                                                    |
| Appropriation                                     | Permet ou interdit de prendre possession du fichier ou du dossier. Le propriétaire d'un fichier ou d'un dossier peut en modifier les autorisations à tout moment, indépendamment des autorisations existantes.                                                                                                    |

#### Avec encore

| Attributs<br>d'écriture            | Permet ou interdit de modifier les attributs d'un fichier ou d'un dossier tels que les attributs Lecture seule<br>ou Masqué. Les attributs sont définis par le système de fichiers NTFS.                                                                                                    |
|------------------------------------|----------------------------------------------------------------------------------------------------|
| Écriture<br>d'attributs<br>étendus | Permet ou interdit la modification des attributs étendus d'un fichier ou d'un dossier. Les attributs étendus<br>sont définis par des programmes et peuvent varier selon le programme utilisé.<br>L'autorisation Écriture d'attributs étendus n'implique pas la création ou la suppression de fichiers ou de<br>dossiers : elle inclut uniquement l'autorisation de modifier les attributs d'un fichier ou d'un dossier. Pour |
| Synchroniser                       | Permet ou interdit que des threads différentes attendent le handle du fichier ou du dossier et se<br>synchronisent à une autre thread qui l'a signalé. Cette autorisation s'applique uniquement aux<br>programmes multi-thread et multitraitement.                                                                                                    |

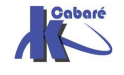

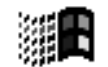

# **Combinaison Fichier – Dossier en NTFS:**

Plusieurs règles régissent les combinaisons de permission NTFS

- 1. Les permissions de fichier **sont prioritaires** par rapport aux permissions affectées aux dossiers qui les contiennent :
- 2. la permission effective de l'utilisateur est la permission la moins restrictive obtenue par la **combinaison des différentes permissions**
- 3. si la permission "aucun accès" est donnée, cette dernière **prime sur** les autres permissions, et la permission effective est "aucun accès"

Donc si l'utilisateur est membre de plusieurs groupes, la permissions résultant finale est :

la somme de toutes les permissions définies à travers chacun des groupes,

sauf si la permission "aucun accès" est spécifiée pour au moins un groupe !

# **Exemple 1 : (fichier contre dossier)**

Un utilisateur ayant le droit "lire" pour un dossier, et un droit "écrire" pour un fichier de ce même dossier,

alors il pourra modifier le fichier (écrire dedans) mais pas créer un autre fichier dans ce dossier...

# Exemple 2 : (combinaison sur dossier)

Un utilisateur Util1 dispose de la permission Ecrire sur un dossier Données

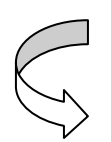

mais **Util1** est également membre d'un groupe "**Tout le monde**" qui dispose de la permission **Lire** sur ce même dossier

Util1 se retrouve avec la permission Lire et ecrire sur ce dossier Données

# Exemple 3 : (combinaison dossier - fichier)

Un utilisateur **Util1** dispose de la permission **Lire** et **Ecrire** sur un fichier **Fichier1** du dossier **Données** 

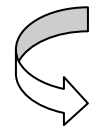

mais Util1 est également membre d'un groupe "commerciaux" qui dispose des permissions lire sur ce même dossier Données

Util1 se retrouve avec la permission Lire sur ce dossier Données mais avec Lire et Ecrire sur le fichier Fichier1 du dossier Données

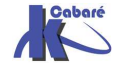

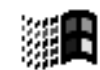

# Permission NTFS et d'Autorisations de partage (réseau):

Dans ce cas, la résultante est la combinaison la plus restrictive des deux

# Exemple 1 :

Un utilisateur **Util1** dispose lors d'une connexion réseau de l' **autorisation** "**lire**" au niveau du partage pour un dossier partagé nommé **public** ,sur un

ordinateur1 et de la permission NTFS contrôle total sur un fichier A s'y trouvant.

| 1<br> | Do | ossie | rs         | × | Nom     |
|-------|----|-------|------------|---|---------|
| r     |    |       | - 🗐 public |   | 🖹 A.txt |

**Q:** Quelle est la permission effective de **Util1** lorsqu'il accède au fichier **A** à travers **l'accès réseau** au dossier partagé **Données** ?

R: Depuis un accès réseau la permission effective de Util1 pour le fichier A est lire car celle-ci est plus restrictive que celle attribuée en NTFS localement, et s'applique

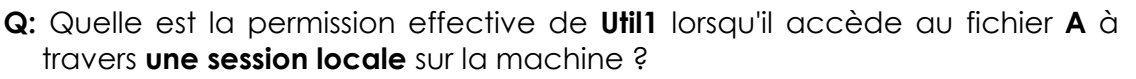

R: Depuis une session locale sur ordinateur1 la permission effective de Util1 pour le fichier A est contrôle total

# Exemple 2 :

Un dossier **Données** est crée avec à l'intérieur 3 sous-dossiers nommés **Dutil1**, **Dutil2** et **Dutil3** respectivement

| 🗋 Dor | nnées  |
|-------|--------|
|       | Dutil1 |
|       | Dutil2 |
|       | Dutil3 |

Le dossier **Données** est partagé avec l'autorisation **contrôle total** pour un groupe Utilisateurs.

| 🗟 Do | nnées  |
|------|--------|
|      | Dutil1 |
| ·    | Dutil2 |
| ·    | Dutil3 |

Les 3 Utilisateurs Util1, Util2 et Util3 font partie du groupe Utilisateurs mais ne disposent de la permission NTFS contrôle total que pour leur propre dossier

Q : Quelle est la permission effective de Util1 lorsqu'il accède au dossier Dutil1 à travers l'accès réseau au dossier partagé Données ?

R: Util1 dispose de la permission contrôle total sur le dossier Données et son dossier Dutil1

] Q : Quelle est la permission effective de Util2 pour le dossier Dutil1

R : Util2 ne bénéficie pas de l'accès au dossier Dutil1 car la permission NTFS contrôle total sur ce dossier à été attribuée uniquement a Utils1

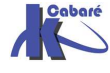

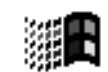

# **HERITAGE NTFS**

#### Notion d'héritage

Donc lorsque l'on **crée** un dossier (ou respectivement un fichier), celui-ci **hérite** des droits du dossier à l'intérieur duquel il a été crée

Visuellement cela se traduit par le fait que les propriétés sont grisées, et semblent donc non modifiables.

| ropriétés de Nouveau dossier<br>Général Partage Sécurité Personna<br>Noms d'utilisateur ou de groupe :<br>Administrateur (SRV1-XP\Administ  | liser<br>rateur) | ?         |                                                                                                    |
|----------------------------------------------------------------------------------------------------|------------------|-----------|----------------------------------------------------------------------------------------------------|
| Administrateus (SRVTXP Vadminis CREATEUR PROPRIETAIRE SYSTEM Utilisateurs (SRVTXP\Utilisateurs) Autorisations pour Utilisateurs             | jouter           | Supprimer | Ici le groupe des utilisateurs<br>est manifestement en lecture<br>seule, non modifiable<br>Il serait possible de rajouter |
| Contrôle total<br>Modification<br>Lecture et exécution<br>Affichage du contenu du dossier<br>Lecture<br>Écriture<br>Autorisations spéciales |                  |           | des permissions<br>Modification<br>Mais pas de modifier les<br>permissions existantes                                     |

Si on modifie les permissions des parents, seuls sont concernés alors ensuite dans l'arborescence ceux qui ont accepté l'héritage (sous NT 4 on demandait d'appliquer au dossier et aux fichiers ... sans discrimination !)

- **NB**: Si les autorisations de l'objet ont été **héritées** de l'objet parent. Les modifications peuvent s'effectuer de trois manières :
  - Exécutez les modifications sur l'objet parent ; l'objet héritera alors de ces autorisations.
  - Sélectionnez l'autorisation opposée (Autoriser ou Refuser) pour substituer l'autorisation héritée.
     PEU CONSEILLE !
  - Casse l'héritage en désactivant la case à cocher
     Permettre aux autorisations pouvant être héritées du parent d'être propagées à cet objet.
     On peut alors modifier les autorisations et supprimer des utilisateurs.

On peut alors modifier les autorisations et supprimer des utilisateurs ou des groupes. Mais l'objet n'héritera plus de l'objet parent...

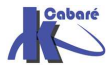

#### Casser un héritage

# N.B : si on veut pouvoir modifier directement les permissions, il est nécessaire d'abords de désactiver la case à cocher « Permettre aux autorisations pouvant être héritées du parent... »

|    | Hérite | de l'obje | t parent le | es entrées  | d'autorisati | on qui s'a  | appliquent | aux objets | enfants. | Cela incl | ut les |
|----|--------|-----------|-------------|-------------|--------------|-------------|------------|------------|----------|-----------|--------|
| ×. | objets | dont les  | entrées s   | ont spécifi | quement d    | éfinies ici | i.         |            |          |           |        |

Dans ce cas, on peut choisir si on veut les supprimer complètement ou les appliquer à notre arborescence mais pouvoir les modifier...

| Sécurité           |                                                                                                    |                                                           | _                                                        | ×                                   |                       |
|--------------------|----------------------------------------------------------------------------------------------------|-----------------------------------------------------------|----------------------------------------------------------|-------------------------------------|-----------------------|
| ?                  | Sélectionner cette opti<br>parent qui s'appliquent<br>objet.                                          | on signifie que<br>aux objets enf                         | les entrées d'autoris<br>ants ne vont plus s'a           | ations de l'objet<br>ppliquer à cet |                       |
| 4                  | <ul> <li>Pour copier les entrée<br/>appliquées du parent à</li> </ul>                                 | es d'autorisatior<br>a cet objet, cliqu                   | ns qui ont été précéo<br>Jez sur Copier.                 | lemment                             |                       |
|                    | <ul> <li>Pour supprimer les en<br/>appliquées à partir de l'<br/>autorisations définies ic</li> </ul> | trées d'autorisa<br>'objet parent et<br>si, cliquez sur S | ations qui ont été pré<br>conserver uniquem<br>upprimer. | cédemment<br>ent les                |                       |
|                    | - Pour annuler cette ac                                                                               | tion, cliquer su                                          | r Annuler.                                               |                                     |                       |
|                    | Copier                                                                                                | Supprimer                                                 | Annuler                                                  |                                     |                       |
| Si <b>Cop</b>      | bier                                                                                                  |                                                           |                                                          | Si <b>Su</b>                        | pprimer               |
| -<br>Ioms d'utilis | sateur ou de groupe :                                                                                 |                                                           |                                                          |                                     |                       |
| 🖸 Admini           | istrateur (SBV1-XP\Admini                                                                             | istrateur)                                                |                                                          | Général Partage S                   | écurité Personnaliser |
| 🚮 Admini           | istrateurs (SRV1-XP\Admi                                                                              | nistrateurs)                                              |                                                          | Nesse d'utilisations au             |                       |
| 🕵 CREA             | TEUR PROPRIETAIRE                                                                                     |                                                           |                                                          |                                     | lue groupe :          |
| 🕵 SYSTE            | EM                                                                                                    |                                                           |                                                          |                                     |                       |
| 🖋 Utilisat         | teurs (SRV1-XP\Utilisateur                                                                            | rs)                                                       |                                                          |                                     |                       |
|                    |                                                                                                    |                                                           |                                                          |                                     |                       |
|                    |                                                                                                    | Ajouter                                                   | Supprimer                                                |                                     |                       |
| utorisation        | s pour Utilisateurs                                                                                   | Autoriser                                                 | Refuser                                                  |                                     |                       |
| Contrôle           | total                                                                                                 |                                                           | ~                                                        |                                     | Ajouter               |
| Modificat          | tion                                                                                                  |                                                           |                                                          | Autorisations                       | Autorise              |
| Lecture e          | et exécution                                                                                          | $\checkmark$                                              |                                                          | Autorisations                       | Autorise              |
| Affichage          | e du contenu du dossier                                                                               | $\checkmark$                                              |                                                          | Contrôle total                      |                       |
| Lecture            |                                                                                                    | $\checkmark$                                              |                                                          | Modification                        |                       |
| Écriture           |                                                                                                    |                                                           |                                                          | Lecture et execut                   |                       |
| Autorisati         | ions spéciales                                                                                        | V                                                         |                                                          | Amenage du cont                     |                       |
|                    |                                                                                                    |                                                           |                                                          | Écriture                            |                       |
|                    |                                                                                                    |                                                           |                                                          | Londie                              |                       |

#### Recréer un héritage

Soit un dossier **test-ntfs**, sur lequel , après avoir cassé l'héritage en supprimant toutes les permissions, on a posé la sécurité suivante :

Supprimer

Refuser

Compte Administrateur Contrôle Total

Groupe Tout le Monde Lecture Seule

On crée un sous dossier sous-test. Vérifier de quoi ce sous dossier hérite...

|   | <u>test-ntfs</u> |   |
|---|------------------|---|
| ± | 🛅 sous-tes       | t |

En se replaçant sur le dossier **test-ntfs** on reconstruit l'héritage d'origine en cochant **Hérite de l'objet parent...** 

Hérite de l'objet parent les entrées d'autorisation qui s'appliquent aux objets enfants. Cela inclut les objets dont les entrées sont spécifiquement définies ici.

Vérifier les nouvelles permissions ...

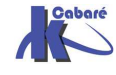

#### **Recréer plusieurs héritages**

Soit un dossier **test-ntfs**, sur lequel , après avoir cassé l'héritage en supprimant toutes les permissions, on a posé la sécurité suivante :

Compte Administrateur Contrôle Total

Groupe Tout le Monde Lecture Seule

On construit trois sous-dossiers, respectivement **sstest1**, **sstest2**, **sstest3**, qui héritent donc de la sécurité du dossier parent.

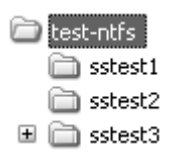

pour sstest1 on, casse l'héritage en copiant les permissions

pour sstest2 on, casse l'héritage en supprimant les permissions

pour **sstest3** on, casse l'héritage en copiant les permissions et ajout du groupe des utilisateur- en Modifier

On souhaite ensuite "retrouver" notre structure de départ :

Il faut depuis le dossier test-ntfs, demander la case à cocher

#### Remplacer les entres d'autorisation de tous les objets enfants...

Remplacer les entrées d'autorisations de tous les objets enfants par les entrées affichées ici et qui s'appliquent aux objets enfants

| Туре                   | Nom                                                     | Autorisation                                       | Héritée de             | Appliquer à                 |
|------------------------|---------------------------------------------------------|----------------------------------------------------|------------------------|-----------------------------|
| Autoriser A            | Administrateur (TRAV                                    | Contrôle total                                     | <non héritée=""></non> | Ce dossier, les sous-d      |
| Autoriser 1            | Tout le monde                                           | Lecture et exéc                                    | <non héritée=""></non> | Ce dossier, les sous-d      |
|                        |                                                         |                                                    |                        |                             |
| Ajouter.               | Modifier                                                |                                                    |                        |                             |
| Hérite de<br>objets do | l'objet parent les entrées<br>nt les entrées sont spéci | s d'autorisation qui s'a<br>fiquement définies ici | appliquent aux objel   | ts enfants. Cela inclut les |
| Remplac<br>s'applique  | er les entrées d'autorisati<br>ent aux objets enfants   | ions de tous les objet                             | s enfants par les er   | trées affichées ici et qui  |
|                        |                                                         |                                                    |                        |                             |
| _                      |                                                         |                                                    |                        |                             |

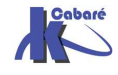

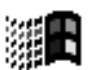

# **PROPRIETE NTFS**

## Notion de Propriété

Par défaut l'utilisateur qui crée un dossier ou un fichier en est le propriétaire.

C'est la raison du groupe prédéfini **Créateur Propriétaire**, qui est géré automatiquement par Windows (on ne peut spécifier qui fait partie de ce groupe, ni savoir qui en fait partie... cela dépends de l'objet que l'on pointe !)

**N.B :** En tant que propriétaire on peut <u>toujours redéfinir des permissions</u> de dossier ou son fichier.

Un utilisateur peut attribuer la permission "**Prendre possession**" aux autres utilisateurs ou groupe

Pour connaître qui est propriétaire d'un objet, on demande pour un dossier-

fichier

onglet Propriétaire

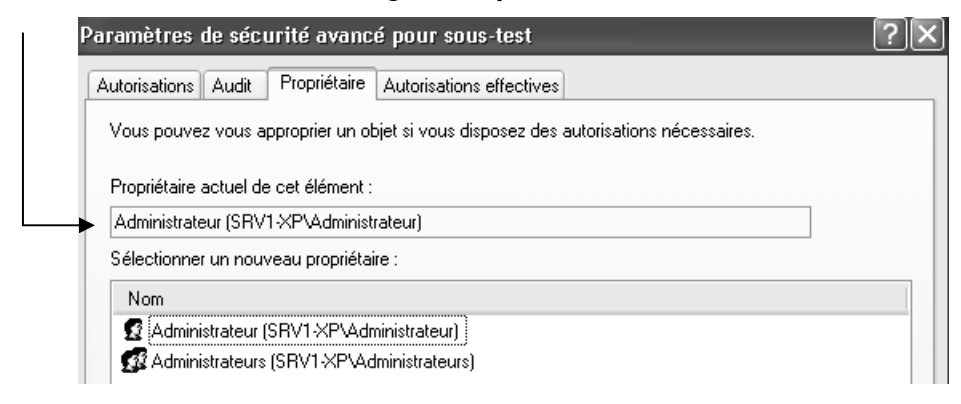

#### Prendre possession des dossiers et fichiers

Paramètres avancés

On peut s'approprier un objet :

- si on en a les droits
- si l'on est administrateur

Mais on ne peut pas « rendre » la propriété... Un administrateur ne peut pas "donner" une ressource, le futur propriétaire doit toujours se l'approprier...

Ce qui fait que cela ne peut pas se faire à l'insu du propriétaire légitime...

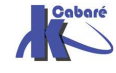

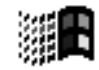

par défaut les membres du groupe Administrateurs ont toujours la possibilité de prendre possession d'un fichier :

- en ouvrant une session en tant qu'Administrateur
- a partir de l'onglet sécurité on peut demander avancé pour déterminer le propriétaire ou sur Appropriation pour "devenir" le propriétaire

imaginons que cela soit toto qui ait crée le dossier sous-test

| 🛅 test | -ntfs            |
|--------|------------------|
|        | <u>sous-test</u> |

En tant qu'administrateur, si on va regarder qui est propriétaire de ce dossier on trouve normalement toto...

| itorisations Audit    | Propriétaire    | Autorisations effectives                             |  |
|-----------------------|-----------------|------------------------------------------------------|--|
| /ous pouvez vous a    | pproprier un o  | bjet si vous disposez des autorisations nécessaires. |  |
| Propriétaire actuel d | e cet élément : |                                                      |  |
| toto (SRV1-XP\toto    | )               |                                                      |  |
| Sélectionner un nou   | veau propriéta  | aire :                                               |  |
| Nom                   |                 |                                                      |  |
| 🕵 Administrateur      | (SRV1-XP\Adi    | ministrateur)                                        |  |
| 🕵 Administrateurs     | (SRV1-XPVA      | dministrateurs)                                      |  |
|                       |                 |                                                      |  |
|                       |                 |                                                      |  |
|                       |                 |                                                      |  |
|                       |                 |                                                      |  |
|                       |                 |                                                      |  |

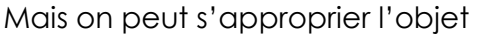

Et éventuellement tout le contenu de l'arborescence...

**N.B:** cela ne change en aucune manière pour l'instant les permissions existante, sauf que maintenant l'administrateur <u>aussi</u> a le droit de travailler et modifier la sécurité dans ce dossier...

**N.B**: mais pas à l'insu de l'utilisateur toto, qui, s'il demande qui est le propriétaire de son dossier va voir désormais

| Propriétaire actuel de cet élément :             |
|--------------------------------------------------|
| Administrateur (SRV1-XP\Administrateur)          |
| Sélectionner un nouveau propriétaire :           |
| Nom                                              |
| 🕜 A desinistratour (CD) (1 VD) A desinistratour) |
| Administrateur (Shivit Ar Vadministrateur)       |

#### EXEMPLE :

Si un utilisateur quitte la société (compte supprimé), l'administrateur prends possession du fichier, et modifie les permissions afin de ré-autoriser l'accès à cette donnée à un autre utilisateur, qui pourra alors s'approprier cette donnée...

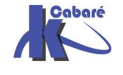

# **Règles "d'affectation" des permissions NTFS:**

Deux règles essentielles existent

## Pour les dossiers contenant des programmes

- 1. Enlever la permissions par défaut "Contrôle total" attribuée à tout le monde, et la donner uniquement au Groupe des administrateurs
- 2. Pour les responsables des mises à jour, donner une permissions contrôle total
- 3. Pour les utilisateurs, s'ils doivent avoir accès au dossier, donner une permissions lecture seule

# Pour les dossiers contenant des données

- 1. Enlever la permissions par défaut "Contrôle total" attribuée à tout le monde, et la donner uniquement au Groupe des administrateurs
- 2. Pour les utilisateur donner la permission lire et modifier, et au groupe Créateur Propriétaire la permission Contrôle Total. Cela permet aux utilisateurs locaux de ne détruire ou de modifier que les dossiers et les fichiers qu'ils copient ou créent sur l'ordinateur local

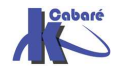

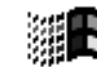

# **COPIER-DEPLACER EN NTFS**

# Créer – Copier- - Déplacer

Lorsque l'on **crée** un dossier, celui-ci hérite des droits du dossier à l'intérieur duquel il a été crée

Lorsque l'on **copie** un dossier ou des fichiers, les permissions **héritées** sont celles du dossier de destination. De plus, l'utilisateur qui réalise la copie **devient le propriétaire** du dossier ou du fichier.

Pour une **copie**, les permissions nécessaires sont les suivantes :

permission **lire** sur le **dossier d'origine** 

permission ajouter sur le dossier de destination

Lorsque l'on **déplace** un dossier ou un fichier à l'intérieur de la même unité de disque, ses permissions d'origine ainsi que son appartenance sont maintenues. Mais si on effectue le déplacement entre différentes unités de disque; on se retrouve comme pour une copie !

Pour un **déplacement**, les permissions nécessaires sont les suivantes :

permission ajouter sur le dossier de destination

permission Modifier ou Contrôle total sur le dossier d'origine

**N.B:** bien sur toute copie/déplacement sur des unités FAT entraîne alors une perte de toutes les permissions !

# Sensibilisation aux finesses de l'interface

Penser à sensibiliser vos utilisateurs à l'interface graphique ne faisant pas la même chose selon ce que :

- On glisse dans le même lecteur... (déplacer)
- On glisse d'un lecteur à l'autre... (copier)
- On glisse avec CTRL appuyé... (copier)

Et aux... copier/couper/coller...

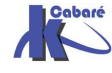

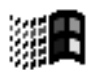

## Хсору

Il est possible de copier les fichiers en gardant leur permissions, mais en utilisant une commande en ligne

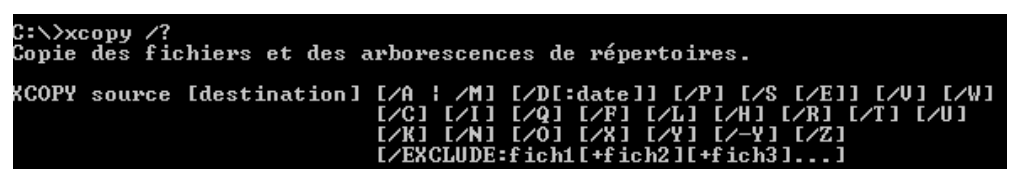

parmi la multitude d'option, les plus intéressantes dans notre cas sont

## /o /s

voire une combinaison du genre /s /e/c /o ou du genre /c /h /o /s /e ...

| ∕A               | Copie uniquement les fichiers ayant l'attribut archive, ne<br>modifie pas l'attribut. |
|------------------|---------------------------------------------------------------------------------------|
| <b>∠</b> M       | Copie uniquement les fichiers ayant l'attribut archive,                               |
| (D: :            | Contra la fistione madifié à mantin de la date enérgifiée                             |
| ∕⊅•⊪−J−a         | Copie les fichiers moutries à partir de la date specifiée.                            |
|                  | Si aucune date n'est donnee, copie uniquement les fichiers dont                       |
| VENCT HIDE . C . | I neure source est plus recente que i neure de destination.                           |
| /ENCLODE I IC    | nitt finzitt finzit.                                                                  |
|                  | apecifie une fiste de fichiers contenant des chaines, quand une                       |
|                  | de ces chaines se retrouve dans le chemin d'acces absolu au                           |
|                  | fichier a copier, ce fichier est exclu de la copie. Far exemple,                      |
|                  | specifier une chaine telle que (obj) ou cobj exclura tous les                         |
|                  | fichters au repertoire ong ou tous les fichters aont l'extension                      |
| 2D               | est .ong, respectivement.                                                             |
| /r<br>/0         | Conta las vérente avait la creation de chaque fichier de destination.                 |
| /0               | wide                                                                                  |
| /E               | Contra las vénentaines et seus-réportaines - « sempris vides                          |
| /E               | Identicue à Ce /E Deut âtre utilies pertoires, y compris viues.                       |
| 11               | lientique a 73 /E. Feut etre utilise pour mourier /I.                                 |
| 20               | leve demande d'annuer our une touche auant la conie                                   |
| 10               | Continue a appuyer sur une couche avant la copie.                                     |
| 1                | Continuer la copie meme si ues erreurs se produisent.                                 |
| /1               | an la destination n'existe pas et que plus u un richier est                           |
| <b>/</b> 0       | Nofich assume que la destination est un repertoire.                                   |
|                  | A arriche pas les nome se richters tors de la copie.                                  |
|                  | Afficha las fichians qui sensient conjés                                              |
|                  | Conja ágalament las fichians cachás et las fichians sustàme                           |
|                  | Dampic equipment its itentity caula soula                                             |
|                  | Code la stuicture de vénertaires mais ne conje nas les fichiers                       |
| / <b>1</b>       | N'inclut nas les vénertoires ou sous-rénertoires uides /T/F                           |
|                  | inclut les vénertaires et sous-vénertaires uides.                                     |
| 211              | Conje seulement les fichiers qui existent délà en destination                         |
| ∠ <b>K</b>       | Conie les attributs. Xconu normal rétablira les attributs de                          |
| , 11             | lecture seule.                                                                        |
| ∠N               | Conie en utilisant les noms courts générés.                                           |
| 20               | Conie les informations d'annartenance et d'ACL des fichiers.                          |
| ZX               | Copie les paramètres d'audit de fichiers (implique /0).                               |
| 2Y               | Supprime la demande de confirmation de remplacement de                                |
|                  | fichiers de destination existants.                                                    |
| /-Y              | Provogue la demande de confirmation de remplacement d'un fichier                      |
|                  | de destination existant.                                                              |
| /Z               | Copie les fichiers du réseau en mode redémarrable.                                    |

Sur une commande du genre, histoire de garder une trace des messages d'erreur, il semblerait bon de rediriger la sortie par défaut dans un fichier texte

Genre xcopy c:\\*.\* d:\\*.\* /s/e/c/o > info.txt

ici > info.txt permet de rediriger le flux de la sortie video par défaut dans un fichier nommé info.txt

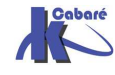

#### Cacls

En standard, depuis 2000 PRO, Permet d'avoir un information sur les permissions NTFS, voire de les modifier.

E:\data>cacls Affiche ou modifie les listes de contrôle d'accès (ACL) des fichiers CACLS nom\_de\_fichier [/T] [/E] [/C] [/G util:perm] [/R util [...]] nom\_de\_fichier [/T] [/E] [/C] [/G util:perm] [/R util [...]] nom\_de\_fichier Affiche les ACL. /T Modifie les ACL des fichiers spécifiés dans le répertoire en cours et tous les sous-répertoires. /E Édite l'ACL au lieu de la remplacer. /C Continue la modification des ACL en ignorant les erreurs. /G util:perm Donne à l'utilisateur spécifié les droits d'accès. Perm peut être : R Lecture W Écriture C Modification (en écriture) F Contrôle total /R util Retire les droits d'accès de l'utilisateur (avec /E). /P util:perm Remplace les droits d'accès de l'utilisateur spécifié. Perm peut être : N Aucun R Lecture W Écriture C Modification (en écriture) F Contrôle total /D util Refuse l'accès à l'utilisateur spécifié. Des caractères génériques peuvent être utilisés pour préciser plusieurs fichiers dans une commande. Vous pouvez spécifier plus d'un utilisateur dans une commande.

.exe

#### **Xcacls**

Utilitaire fourni avec le kit de ressource technique 2000 Pro,

| Qı | uick Details    |              |
|----|-----------------|--------------|
|    | File Name:      | xcacls_setup |
|    | Version:        | 1.00.0.1     |
|    | Date Published: | 5/15/2002    |
|    | Language:       | English      |
|    | Download Size:  | 582 KB       |
|    |                 |              |

#### SubInACL

Utilitaire fourni avec le kit de ressource technique 2000 Pro,

| Quick | Details |  |
|-------|---------|--|
| File  | Name    |  |

| Version: 5.2.3790.11      | 80 |
|---------------------------|----|
| Date Published: 6/14/2004 |    |
| Language: English         |    |
| Download Size: 371 KB     |    |

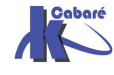

# **PERMISSIONS NTFS PAR DEFAUT**

#### Sur une machine installée en FAT puis convertie en NTFS :

De manière générale les permissions données sur le disque sont partout de type **Everyone – Full Control** 

#### Sur une machine installée en NTFS :

Les dossiers Program Files et Documents & settings

|                                                                                                    | C:\Documents and Settings\Administrator and <subfolders><br/>Administrator - Full Control<br/>Administrators - Full Control<br/>System - Full Control</subfolders>                           |
|----------------------------------------------------------------------------------------------------|----------------------------------------------------------------------------------------------------|
| C:\Program Files and <subfolders><br/>Administrators - Full Control<br/>Creator/Owner - Full Control<br/>Users - Read<br/>System - Full Control<br/>Power Users - Change<br/>Terminal Server User - Change</subfolders> | C:\Documents and Settings\All Users and <subfolders><br/>Administrators - Full Control<br/>Power Users - Change<br/>Users - Read<br/>Everyone - Read<br/>System - Full Control</subfolders>  |
| C:\Documents and Settings<br>Administrators - Full Control<br>Power Users - Read<br>Everyone - Read<br>Users - Read<br>System - Full Control                                                                            | C:\Documents and Settings\Default User and <subfolders><br/>Administrators - Full Control<br/>Power Users - Read<br/>Users - Read<br/>Everyone - Read<br/>System - Full Control</subfolders> |

#### Les dossiers %SystemRoot%

|                              | C:\%SystemRoot%\System       |                                 |
|------------------------------|------------------------------|---------------------------------|
|                              | Administrators- Full Control | C:\%SystemRoot%\System32\Config |
|                              | Creator/Owner - Full Control | Administrators- Full Control    |
|                              | Power Users - Change         | Creator/Owner - Full Control    |
|                              | Users - Read                 | Power Users - Read              |
|                              | System - Full Control        | Users - Read                    |
|                              |                              | System - Full Control           |
| C:\%SystemRoot%              | C:\%SystemRoot%\System32     |                                 |
| Administrators- Full Control | Administrators- Full Control | C:\%SystemRoot%\System32\Dhcp   |
| Creator/Owner - Full Control | Creator/Owner - Full Control | Administrators- Full Control    |
| Everyone - Read              | Power Users - Change         | Creator/Owner - Full Control    |
| Power Users - Change         | Users - Read                 | Power Users - Read              |
| Users - Read                 | Everyone - Read              | Users - Read                    |
| System - Full Control        | System - Full Control        | System - Full Control           |

#### et de manière générale

```
Any other folders
Administrators- Full Control
Creator/Owner - Full Control
Power Users - Change
Users - Read
System - Full Control
```

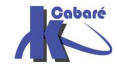

Windows XP & Système NTFS http://www.cabare.net Page 23 - SYS 20 - SYS 22 - Cours TP - ver 1.2 - Michel Cabaré -

#### Disque système XP :

#### Administrateurs (SRV1-XP\Administrateurs)

| Autorisations pour Administrateurs | Autoriser   |
|------------------------------------|-------------|
| Contrôle total                     | <b>&gt;</b> |
| Modification                       | ×           |
| Lecture et exécution               | <b>×</b>    |
| Affichage du contenu du dossier    | <b>×</b>    |
| Lecture                            | <b>\$</b>   |
| Écriture                           | <b>&gt;</b> |

Dieu a tout pouvoir...

| CREAT        | EUR PROPRIETAIRE               |                |                        |                        |
|--------------|--------------------------------|----------------|------------------------|------------------------|
|              | Autorisations spéciales        | 4              | ]                      | Ļ                      |
|              | Autoriser CREATEUR PROPRI      | Contrôle total | <non héritée=""></non> | Les sous-dossiers et l |
|              | Si j'ai pu créer , j'ai tout p | pouvoir dans l | es sous-dossier        | et fichiers            |
| <b>SYSTE</b> | м                              |                |                        |                        |
|              | Autorisations pour SYSTEM      | Autoris        | ser                    |                        |

| Α | utorisations pour SYSTEM        | Autoriser    |
|---|---------------------------------|--------------|
| ſ | Contrôle total                  | ×            |
| L | Modification                    | $\checkmark$ |
| L | Lecture et exécution            | $\checkmark$ |
| L | Affichage du contenu du dossier | $\checkmark$ |
| L | Lecture                         | $\checkmark$ |
|   | Écriture                        | $\checkmark$ |

Windows a tout pouvoir...

| 💅 Tout le | monde                   |                                        |                      |
|-----------|-------------------------|----------------------------------------|----------------------|
|           | Autorisations spéciales | V                                      | $\downarrow$         |
|           | Autoriser Tout le monde | Lecture et exéc <non héritée=""></non> | Ce dossier seulement |
|           |                         |                                        |                      |

Tout le monde (authentifié) peut lire la racine du disque ...

#### 🕵 Utilisateurs (SRV1-XP\Utilisateurs) Autorisations pour Utilisateurs Autoriser Modification $\checkmark$ Lecture et exécution Affichage du contenu du dossier $\checkmark$ $\checkmark$ Lecture Écriture Autorisations spéciales Autoriser Utilisateurs (SRV1-XP... Lecture et exéc... <non héritée> Ce dossier, les sous-d... Autoriser Utilisateurs (SRV1-XP... Création de dos... <non héritée> Ce dossier et les sous-... Autoriser Utilisateurs (SRV1-XP... Création de fichi... <non héritée> Les sous-dossiers seul...

Les utilisateur (de ce poste) peuvent tout lire, créer un dossier et des sous dossier, et des fichier dans les dossiers et sous dossier, mais pas à la racine du disque.

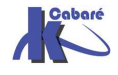

# **VOIR LES AUTORISATIONS NTFS**

#### Autorisations effectives :

On peut connaître les autorisations qu'un utilisateur ou un groupe possède sur un objet à l'aide des autorisations effectives. On demande pour un

dossier Paramètres avancés

Et dans l'onglet Autorisations effectives on peut alors donner un nom

| ramètres de<br>Autorisations A       | sécurité avano<br>Idit Propriétaire          | cé pour Nouveau<br>Autorisations effec      | u dossier<br>tives |                      | ?                   |
|--------------------------------------|----------------------------------------------|---------------------------------------------|--------------------|----------------------|---------------------|
| La liste suivante<br>en se basant su | affiche les autoris<br>r les autorisations ( | -<br>ations qui vont être a<br>appropriées. | accordées au j     | groupe ou à l'utili: | sateur sélectionné, |
| Nom de groupe                        | ou d'utilisateur :                           |                                             |                    |                      |                     |
|                                      |                                              |                                             |                    |                      | Sélectionner        |
| Autorisations eff                    | ectives :<br>tal                             |                                             |                    |                      |                     |
| Parcours d                           | u dossier/exécute                            | r le fichier                                |                    |                      |                     |
| 🔲 🗖 Liste du da                      | ssier/lecture de da                          | onnées                                      |                    |                      |                     |
| 🛛 🗖 Attributs de                     | lecture                                      |                                             |                    |                      |                     |
| 🛛 🗖 Lecture de                       | s attributs étendus                          |                                             |                    |                      |                     |
| 🛛 🗖 Création dr                      | e fichier/écriture de                        | e données                                   |                    |                      |                     |

#### Pour obtenir par exemple

#### Pour le groupe utilisateur

| Autorisations Audit                                                   | Propriétaire /                                              | Autorisations effectives               |                            |                    |
|-----------------------------------------------------------------------|-------------------------------------------------------------|----------------------------------------|----------------------------|--------------------|
| La liste suivante affi<br>en se basant sur les<br>Nom de groupe ou u  | che les autorisatio<br>autorisations app<br>t'utilisateur : | ons qui vont être accord<br>propriées. | ées au groupe ou à l'utili | sateur sélectionné |
| Utilisateurs                                                          | dansaccur .                                                 |                                        |                            | Sélectionner.      |
| Contrôle total  Contrôle total  Arrow Parcours du do  Liste du dossie | ossier/exécuter le<br>r/lecture de donn                     | fichier                                |                            |                    |
| Attributs de lec                                                      | ture<br>ributs étendus                                      |                                        |                            |                    |
| Création de fic<br>Création de do                                     | nier/ecriture de di<br>ssier/ajout de dor<br>ure            | onnees<br>nnées                        |                            |                    |
| <ul> <li>Écriture d'attrib</li> <li>Suppression de</li> </ul>         | uts étendus<br>e sous-dossier et l                          | iichier                                |                            |                    |
| Suppression     Autorisations d     Modification de                   | e lecture<br>es autorisations                               |                                        |                            |                    |
|                                                                       |                                                             |                                        |                            |                    |

Qui avait ces droits de donnés :

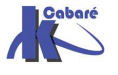

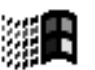

| Autorisations pour Utilisateurs | Autoriser    |
|---------------------------------|--------------|
| Contrôle total                  |              |
| Modification                    | $\checkmark$ |
| Lecture et exécution            | $\checkmark$ |
| Affichage du contenu du dossier | $\checkmark$ |
| Lecture                         | $\checkmark$ |
| Écriture                        | $\checkmark$ |
| Autorisations spéciales         | V            |

Le calcul ne tient pas compte des identificateurs de sécurité suivants :

- Ouverture de session anonyme
- Utilisateurs authentifiés
- Créateur propriétaire.

Dans Windows XP Professionnel, le groupe Tout le monde ne contient plus le groupe Ouverture de session anonyme.

# **Utilitaire Accesschk**

| Microsoft Tech                                   | let Rechercher sur Microsoft France :                                                                                                    |
|--------------------------------------------------|----------------------------------------------------------------------------------------------------|
| Accueil TechNet                                  | TechCenters   Téléchargements   Programme TechNet   Abonnement TechNet   Mon TechNet   Bulletins de sécurité                                                                                                    |
| Exchange Server<br>ISA Server                    | AccessChk v3.0                                                                                                    |
| Operations Manager<br>(MOM)                      | Paru le 27 février 2007                                                                                                    |
| Small Business Server<br>(SBS)                   | Introduction                                                                                                    |
| SQL Server<br>Systems Management<br>Server (SMS) | Pour s'assurer qu'ils ont créé un environnement sécurisé, les administrateurs Windows ont souvent besoin de connaître le genre d'accès aux ressources (notamment aux fichiers,<br>répertoires, clés de registre et services Windows) dont disposent des utilisateurs ou groupes spécifiques. AccessChk répond rapidement à ces questions avec une interface et une<br>présentation des résultats intuitives. |
| Windows Server 2003<br>Windows XP Professionnel  | ↑ <u>Haut de page</u>                                                                                                    |
| Windows Vista<br>Autres Produits                 | Installation<br>AccessChk est un programme de console. Copiez AccessChk sur votre chemin exécutable. La saisie de « accesschk » affiche sa syntaxe d'utilisation.                                                                                                    |
| Déploiement des postes<br>de travail             | AccessChk fonctionne sous Windows Vista, Win2K, Windows XP et Server 2003 y compris les versions x64 de Windows.                                                                                                    |

## L'utilitaire téléchargé est petit

| 🛚 🗀 test |   |              |        |             |                      |
|----------|---|--------------|--------|-------------|----------------------|
| ;        | × | Nom 🔺        | Taille | Туре        | Date de modification |
| 🗁 test   | ~ | tst-ntfs.exe | 218 Ko | Application | 01/09/2007 08:16     |

On peut renommer le fichier, et intégrer sont chemin dans le système

#### dans les propriétés système/onglet avancées

| variable         | Valeur                                |                             |
|------------------|---------------------------------------|-----------------------------|
| TEMP             | C:\Documents and Settings\Administrat |                             |
| TMP              | C:\Documents and Settings\Administrat |                             |
| ariables système | Nouveau Modifier Supprimer            |                             |
| Variable         | Valeur 🔼                              |                             |
| NUMBER_OF_P      | 1                                     |                             |
| OS               | Windows_NT                            |                             |
| Path             | C:\WINDOWS\system32;C:\WINDOWS;       | Modimer la variable système |
|                  | .COM:.EXE:.BAT:.CMD:.VBS:.VBE:.JS:    |                             |
| PATHEXT          |                                       |                             |
| PROCESSOR_A      | ×86                                   | Nom de la variable : Path   |

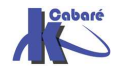

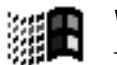

Windows XP & Système NTFShttp://www.cabare.net- SYS 20 - SYS 22 - Cours TP - ver 1.2 -- Michel Cabaré -

Page 26

Si la syntaxe complète est lourde, la base est simple

Ici dans l'exemple l'utilitaire à été renommer en tst-ntfs.exe, et donc ici en

tst-ntfs xxxnomutilisateurxxx xxxchemin-dossier-fichierxxxx

| C:\test>tst-ntfs toto c:\*.*                                                                                                    |
|----------------------------------------------------------------------------------------------------|
| AccessChk v4.02 - Check access of files, keys, objects, processes or services<br>Copyright (C> 2006-2007 Mark Russinovich<br>Sysinternals - www.sysinternals.com                 |
| RW c:\\$oem\$<br>R c:\AUTOEXEC.BAT<br>c:\boot.ini<br>R c:\Bootfont.bin<br>R c:\CoNFIG.SYS<br>RW c:\data<br>RW c:\deuxieme site<br>R c:\Documents and Settings<br>RW c:\driuens2k |
| RW c:\Uriversxp<br>R c:\I0.SYS<br>R c:\MSDOS.SYS<br>c:\MSOCache<br>RW c:\Nouveau dossier<br>c:\NTDETECT.COM                                                                      |

Les options intéressantes (et cumulables) :

- n

pas d'accès

- r

accès en lecture

-w

accès en ecriture

-d

uniquement les dossiers

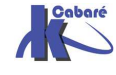

# **TP DROITS NTFS 1°**

# **Objectif**:

| 🔄 dat | a                |
|-------|------------------|
|       | andre<br>bertran |
|       |                  |

, Faire que chaque utilisateur , andre, bertrand...puisse "tout and faire chez lui", sauf détruire son répertorie de base( ici homonyme)!

Le disque sur lequel on travaille à des permissions NTFS par défaut,

#### **Permissions de partage :**

On pourrait commencer par **partager** le dossier **data** (en contrôle total pour tout le monde)

| andre                                                                                                    |                                                            |
|----------------------------------------------------------------------------------------------------|------------------------------------------------------------|
| Propriétés de data 🛛 ? 🗙                                                                                                    |                                                            |
| Général Partage Sécurité Personnaliser                                                                                                    |                                                            |
| Vous pouvez partager ce dossier avec d'autres utilisateurs<br>du réseau. Pour activer le partage de ce dossier, cliquez<br>sur Partager ce dossier. | Autorisations pour data           Autorisations du partage |
| ◯ Ne pas partager ce dossier                                                                                                    | Noms d'utilisateur ou de groupe :                          |
| O Partager ce dossier                                                                                                    | 🕫 Tout le monde                                            |
| Nom du partage : data 💌                                                                                                    |                                                            |
| Commentaire :                                                                                                    | *                                                          |
| Nombre limite 💿 Maximum autorisé                                                                                                    |                                                            |
| d'utilisateurs : 🕜 Nombre d'utilisateurs autorisés : 🛛 🌲                                                                                            | Ajouter Supprimer                                          |
| Pour définir les autorisations d'accès à ce<br>dossier sur le réseau, cliquez sur Autorisations.                                                    | Autorisations pour Tout le monde Autoriser Refuser         |
|                                                                                                    | Contrôle total                                             |
|                                                                                                    | Modifier                                                   |
|                                                                                                    |                                                            |

Ainsi les accès depuis le réseau sont possible. (cela n'est pas obligatoire !)

#### Permissions de sécurité :

On va donc retirer l'héritage, (en demandant **de supprimer les permissions**) Ensuite on pose

- le groupe tout le monde en Lecture et éxecution Afficher le contenu Lecture (c'est le mode par défaut lorsque l'on ajoute une permission)
- le compte Administrateur en Contôle total

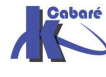

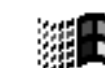

#### on a donc

| 🚮 Administrateurs (TEST\Administrat                                                                         | eurs)     |         |
|----------------------------------------------------------------------------------------------------|-----------|---------|
| Autorisations :                                                                                             | Autoriser | Refuser |
| Contrôle total<br>Modifier<br>Lecture et exécution<br>Afficher le contenu du dossier<br>Lecture<br>Écriture | <u> </u>  |         |

et

|   | 🖋 Tout le monde                |              |         |  |
|---|--------------------------------|--------------|---------|--|
| 4 | Autorisations :                | Autoriser    | Refuser |  |
| I | Contrôle total                 |              |         |  |
| I | Modifier                       |              |         |  |
| I | Lecture et exécution           | $\checkmark$ |         |  |
| I | Afficher le contenu du dossier | $\checkmark$ |         |  |
| I | Lecture                        | $\checkmark$ |         |  |
| I | Écriture                       |              |         |  |

sur le dossier de andre, et bertrand donc, par défaut les permissions de sécurités sont celles heritées du dossier data et on aura donc

| Administrateurs (TEST\Adminis  | trateurs)    | 🚮 Tout le monde              |                |      |
|--------------------------------|--------------|------------------------------|----------------|------|
| Autorisations :                | Autoriser    | Autorisations :              | Autoriser Refu | user |
| Contrôle total                 | $\checkmark$ | Contrôle total               |                | ]    |
| Modifier                       | $\checkmark$ | Modifier                     |                | 3    |
| Lecture et exécution           | $\checkmark$ | Lecture et exécution         | V              | ]    |
| Afficher le contenu du dossier | <b>V</b>     | Afficher le contenu du dossi | er 🗹 🗌         | ]    |
| Lecture                        | <b>V</b>     | Lecture                      | $\checkmark$   | ]    |
| Écriture                       | ×            | Écriture                     |                |      |

à l'heure actuelle les dossiers andre et bertrand sont en lecture seule pour tout le monde... Il faut maintenant autoriser andré a pouvoir aller que chez lui, et exclure tout le monde (et idem pour bertrand...)

donc pour le dossier **andre**, après avoir refusé l'héritage il faut avoir au final

l'utilisateur **andré** en (Lecture et exécution - Afficher le contenu - Lecture ) plus Ecriture

L'administrateur en contrôle total

**N.B**: bien faire attention aux permissions effectives, qui peuvent varier selon ce que sous 2000 NT4 ou XP on copie ou supprime les permissions lors de la rupture de l'heritage !

| Noms d'utilisateur o<br>2 Administrateur<br>2 andre (TRAVA                                     | u de groupe :<br>(TRAVAIL\Ad<br>IL\andre) | ministrateur)        |                    |                    |
|------------------------------------------------------------------------------------------------|-------------------------------------------|----------------------|--------------------|--------------------|
| 2 Administrateur<br>2 andre (TRAVA                                                             | (TRAVAILVAd<br>IL\andre)                  | ministrateur)        |                    |                    |
| 🙎 andre (TRAVA                                                                                 | IL\andre)                                 |                      |                    |                    |
|                                                                                                |                                           |                      |                    |                    |
|                                                                                                |                                           |                      |                    |                    |
|                                                                                                |                                           |                      |                    |                    |
|                                                                                                |                                           |                      |                    |                    |
|                                                                                                |                                           |                      |                    |                    |
|                                                                                                |                                           |                      |                    |                    |
|                                                                                                |                                           | Ajouter              | Su                 | upprimer           |
| Autorisations pour a                                                                           | ndre                                      | Ajouter<br>Autoriser | Su<br>Su           | upprimer<br>efuser |
| Autorisations pour a<br>Contrôle total                                                         | ndre                                      | Ajouter<br>Autoriser | Su<br>Su<br>Bar Re | upprimer<br>efuser |
| Autorisations pour a<br>Contrôle total<br>Modification                                         | ndre                                      | Ajouter<br>Autoriser | Su<br>er Re        | upprimer<br>efuser |
| Autorisations pour a<br>Contrôle total<br>Modification<br>Lecture et exécu                     | ndre                                      | Ajouter<br>Autoriser | Su<br>er Re        | upprimer<br>efuser |
| Autorisations pour a<br>Contrôle total<br>Modification<br>Lecture et exécu<br>Affichage du cor | ndre<br>tion<br>tenu du dossie            | Ajouter<br>Autoriser | Su<br>er Re        | efuser             |
| Autorisations pour a<br>Contrôle total                                                         | ndre                                      | Ajouter<br>Autoriser | Su<br>Su<br>Re     | upprimer<br>efuser |
| Autorisations pour a<br>Contrôle total<br>Modification<br>Lecture et exécu<br>Affichage du cor | ndre<br>tion<br>tenu du dossie            | Ajouter<br>Autoriser | Su<br>er Re        | efuser             |

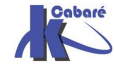

Windows XP & Système NTFS http://www.cabare.net - SYS 20 - SYS 22 - Cours TP - ver 1.2 - - Michel Cabaré -

Donc désormais ici andré peut travailler chez lui, et pas chez bertrand. Ça c'est bien

Mais si andré peut créer un dossier (ou un fichier chez lui), il ne peut pas supprimer ce dossier (fichiers), ni même le renommer un fichier de son propre dossier, voire modifier son contenu. Il ne peut que créer... cela c'est embêtant...

Pour l'instant c'est normal car il n'a pas les droits de suppression – modification

# Notion de Créateur Propriétaire :

Si on donne le droit à andré de modifier chez lui, il pourra aussi supprimer son propre dossier.... Et cela aussi c'est embêtant...

— la notion de **Créateur propriétaire** devrait résoudre le ce problème

en effet lorsque andré crée un dossier ou un fichier, il en est le propriétaire, et si on donne au **groupe créateur** le droit de **modifier** leurs documents, alors le tour est joué (chacun à droit de vie ou de mort uniquement sur ce qu'il a personnellement crée !)

| Prop   | oriétés de an                                                                                                   | dre                               | _       |             | ?         |
|--------|----------------------------------------------------------------------------------------------------|-----------------------------------|---------|-------------|-----------|
| Gé     | néral Partage                                                                                                   | Sécurité                          | Person  | naliser     |           |
| N      | oms d'utilisateur                                                                                               | ou de grou                        | pe:     |             |           |
|        | 😰 Administrate                                                                                                  | ur (TRAVAI                        | LVAdmir | nistrateur) |           |
|        | 😰 andre (TRAV                                                                                                   | /AIL\andre                        | )       |             |           |
|        | 📝 GROUPE CI                                                                                                    | REATEUR                           |         |             |           |
|        |                                                                                                    |                                   |         |             |           |
|        |                                                                                                    |                                   | Γ       | Aiouter     | Supprimer |
| A      | utorisations pour                                                                                               | GROUPE                            |         | Aloator     | Cooppinio |
| C      | REATEUR                                                                                                    |                                   |         | Autoriser   | Refuser   |
|        |                                                                                                    |                                   |         |             |           |
| $\Box$ | Contrôle total                                                                                                  |                                   |         |             | <u>^</u>  |
| •      | Contrôle total<br>Modification                                                                                  |                                   |         |             |           |
| ▶      | Contrôle total<br>Modification<br>Lecture et exéd                                                               | cution                            |         |             |           |
| •      | Contrôle total<br>Modification<br>Lecture et exéd<br>Affichage du ce                                            | cution<br>ontenu du c             | dossier |             |           |
| -      | Contrôle total<br>Modification<br>Lecture et exéc<br>Affichage du co<br>Lecture                                 | cution<br>ontenu du c             | dossier |             |           |
| •      | Contrôle total<br>Modification<br>Lecture et exéc<br>Affichage du ce<br>Lecture<br>Écriture                     | cution<br>ontenu du c             | dossier |             |           |
| •      | Contrôle total<br>Modification<br>Lecture et exér<br>Affichage du co<br>Lecture<br>Écriture<br>Autorisations st | cution<br>ontenu du o<br>péciales | dossier |             |           |

- N.B: Maintenant, si andré essaye de supprimer son propre dossier de base, ils ne peut pas car ils n'en est pas propriétaire (c'est l'administrateur qui l'a crée). il peut éventuellement le vider de tout le contenu dont il est le propriétaire...
- **N.B:** Maintenant, si l'administrateur pose un fichier dans le dossier de André ou Bertrand, celui-ci pourra le lire, mais pas le modifier ou le supprimer (mais il pourra faire un enregistrer sous...)

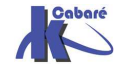

# **TP DROITS NTFS 2°**

# **Objectif:**

Soit un groupe d'utilisateurs répartis en 2 catégories, des **commerciaux**, et des **secrétaires**...

Chaque **commercial** peut avoir globalement accès a :

- son dossier, (de manière complète)
- aux dossiers des collègues (en lecture seule)
- au dossier commun des commerciaux (de manière complète)
- mais n'a pas accès aux dossier des secrétaires....

De manière analogue, les secrétaires peuvent avoir accès a :

- leur dossier, (de manière complète)
- aux dossiers des collègues (en lecture seule)
- au dossier commun des secrétaires (de manière complète)
- mais n'a pas accès aux dossier des commerciaux....

#### Groupes et comptes :

il faut créer un groupe global des secrétaires et y rentrer les utilisateurs appropriés (s1,s2...)., et un groupe global des commerciaux, et y rentrer les utilisateurs appropriés (c1, c2...).

|                   | Image: Secretaire         Image: Secretaire         Image: Secretaire <t< th=""><th>Groupe de sécurité - Global<br/>Groupe de sécurité - Global<br/>Utilisateur<br/>Utilisateur<br/>Utilisateur<br/>Utilisateur<br/>Utilisateur</th><th></th></t<> | Groupe de sécurité - Global<br>Groupe de sécurité - Global<br>Utilisateur<br>Utilisateur<br>Utilisateur<br>Utilisateur<br>Utilisateur                         |            |
|-------------------|----------------------------------------------------------------------------------------------------|----------------------------------------------------------------------------------------------------|------------|
| Propriétés de sec | retaires                                                                                                    | Propriétés de commerciaux                                                                                                    | <u>?</u> × |
| Membres :<br>Nom  | Membre de   Gere par  <br>Dossier Active Directory<br>test.edu/Users<br>test.edu/Users                                                                                                    | Membres     Membres       Membres:     Nom       Dossier Active Directory       C1     test.edu/Users       C2     test.edu/Users       C3     test.edu/Users |            |

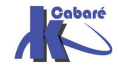

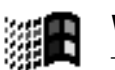

Windows XP & Système NTFShttp://www.cabare.net- SYS 20 - SYS 22 - Cours TP - ver 1.2 -- Michel Cabaré -

## **Partages**:

Puis il faut partager (accès réseau) le dossier commerciaux en contrôle total - tout le monde et partager (accès réseau) le dossier secrétaire en contrôle total - tout le monde,

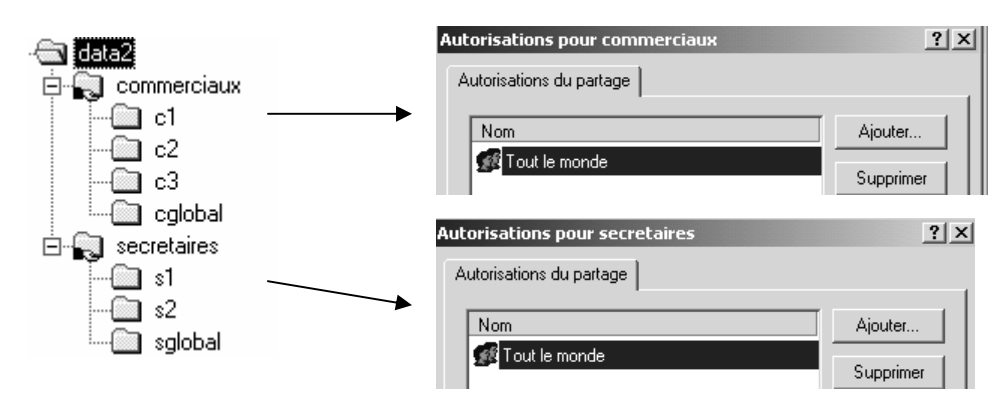

N.B: on pourrait décider de ne faire qu'un seul partage

# **Permissions NTFS:**

| sur le dossier général des<br>secrétaires <b>secretaires</b> ; il faut<br>bloquer l'héritage, (en<br>supprimant les permissions)                             | Propriétés de secretaires<br>Général Partage Web Partage Sécurité<br>Nom<br>Administrateurs (TEST\Administrateurs)<br>Secretaires (TEST\secretaires)                                                                      | ? ×               |
|----------------------------------------------------------------------------------------------------|----------------------------------------------------------------------------------------------------|-------------------|
| puis donner au Administrateur<br>une permission contrôle total,<br>et au groupe des secretaires<br>une permission Lecture<br>exécution - affichage - Lecture | Autorisations :<br>Contrôle total<br>Modifier<br>Lecture et exécution<br>Afficher le contenu du dossier<br>Lecture<br>Écriture<br>Ávancé<br>Permettre aux autorisations pouvant être héri<br>d'être propagées à cet objet | Autoriser Refuser |

(et respectivement le groupe des commerciaux dans le dossier commerciaux...)

maintenant, les commerciaux peuvent aller chez eux, les secrétaires chez elles, mais uniquement en lecture seule...

**N.B**: si on veut que les secrétaires puissent ajouter des choses chez elles à ce niveau de la structure, il faut ajouter la permissions écriture..., a ce stade, ce n'est pas forcement souhaitable

Pour l'instant tous les "droits pratiques", pour lire un document dans n'importe quel dossier..., mais pas pour le créer, et encore moins le modifier / supprimer !

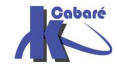

Pur chaque dossier individuel, **S1 S2** etc il faut autoriser l'utilisateur **S1** à **créer** chez lui, (mais pas **modifier**, sinon il pourrait supprimer son propre dossier) et les **administrateurs** en **contrôle total** 

| Donc on <b>supprime l'héritage</b> ,<br>(en supprimant les droits)                                                                                                    | Propriétés de<br>Général Pa                                                                                  | e <b>s1</b><br>artage Web Partage Sécurité                                                                                                    |                        | <u>?</u> ×           |                      |
|----------------------------------------------------------------------------------------------------|----------------------------------------------------------------------------------------------------|----------------------------------------------------------------------------------------------------|------------------------|----------------------|----------------------|
| puis on ajoute le groupe des<br>Administrateurs en Contrôle<br>total,<br>le groupe secretaires en<br>Lecture-Afficher-Lecture<br>seulement<br>et enfin l'utilisateur \$1 en                                                                                                    | Nom<br>Admin<br>S s1 (s1<br>Secret<br>Autorisation<br>Contrôle<br>Modifier<br>Lecture<br>Afficher<br>Lecture | istrateurs (TEST\Administrateurs)<br>@test.edu)<br>aires (TEST\secretaires)<br>•<br>•<br>•<br>•<br>•<br>•<br>•<br>•<br>•<br>•<br>•<br>•<br>•<br>•<br>•<br>•<br>•<br>•<br>• | Autorised<br>U         | Ajouter<br>Supprimer |                      |
| lecture plus écriture                                                                                                    | Avancé<br>Avancé<br>Permeti<br>d'être p                                                                      | é<br>tre aux autorisations pouvant être hér<br>ropagées à cet objet                                                                                                    | L)<br>itées du pare    | nt                   |                      |
| Autorisations : Auto                                                                                                    | riser Refuser                                                                                                |                                                                                                    |                        |                      |                      |
| Contrôle total       Image: Contrôle total         Modifier       Image: Content of the content of the content |                                                                                                    |                                                                                                    |                        |                      |                      |
| autoriser chaque secrétaire à p<br>y écrire, ainsi que l'administrateu                                                                                                    | ouvoir p<br>r                                                                                                | POUR le dossier<br>ropriétés de sglobal<br>Général Partage Web Partage                                                                                                    | sgloba<br>Sécurité     | I il faut            | <u>?</u> ×           |
| on supprime l'héritage                                                                                                    |                                                                                                    | Nom<br>Madministrateurs (TEST\Adm<br>Secretaires (TEST\secretaires)                                                                                                    | ninistrateurs)<br>res) |                      | Ajouter<br>Supprimer |
| on ajoute le groupe Administrate<br>Contrôle Total                                                                                                    | eur en                                                                                                    |                                                                                                    |                        |                      |                      |
|                                                                                                    |                                                                                                    | Autorisations :                                                                                                    |                        | Autoriser            | Refuser              |
| et le groupe <b>secretaires</b><br>en <b>lecture-Afficher-Lecture</b> et<br><b>écriture</b>                                                                                                    | aussi                                                                                                    | Contrôle total<br>Modifier<br>Lecture et exécution<br>Afficher le contenu du dossier<br>Lecture<br>Écriture                                                                |                        |                      |                      |
|                                                                                                    |                                                                                                    | Permettre aux autorisations p<br>d'être propagées à cet objet                                                                                                    | iouvant être           | héritées du parer    | ıt                   |

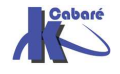

Windows XP & Système NTFShttp://www.cabare.net- SYS 20 - SYS 22 - Cours TP - ver 1.2 -- Michel Cabaré -

## Créateur propriétaire :

Maintenant, les secrétaires peuvent aller chez elles, **\$1** peut créer chez elle, et dans **sglobal**, et ne peut que lire chez **\$2**. de même **\$2** peut créer chez elle et dans **sgloba**l, mais ne peut que lire chez **\$1** 

mais ni **S1** ni **S2** ne peuvent renommer ou supprimer quelque chose qu'elle aurait crée !

ce qui s'arrange avec la notion de créateur propriétaire...

| que l'on ajoute en        | Propriétés de s1                                                                                                    | ? ×                                                |
|---------------------------|----------------------------------------------------------------------------------------------------|----------------------------------------------------|
| modifier pour les dossier | Général Partage Web Partage Sécurité                                                                                                    |                                                    |
| 31, 32 et sgiobal         | Nom<br>Administrateurs (TEST\Administrateurs)<br>CREATEUR PROPRIETAIRE<br>St (s1@test.edu)<br>Secretaires (TEST\secretaires)                                           | Ajouter<br>Supprimer                               |
|                           | Autorisations :                                                                                                    | Autoriser Refuser                                  |
|                           | Contrôle total<br>Modifier<br>Lecture et exécution<br>Afficher le contenu du dossier<br>Lecture<br>Écriture                                                            |                                                    |
|                           | Avancé D'autres autorisations existent ma<br>pas s'afficher ici. Cliquez sur Avar<br>Permettre aux autorisations pouvant être héritées<br>d'être propagées à cet objet | is ne peuvent<br>ncé pour les voir.<br>: du parent |
|                           | OK Anr                                                                                                    | nuler Appliquer                                    |

**N.B:** dans un tel schéma, si l'administrateur pose un fichier dans le dossier d'une secrétaire, celle-ci pourra le lire, mais pas le modifier ou le supprimer (mais elle pourra faire un enregistrer sous...)

Même raisonnement lorsque une secrétaire crée ou dépose un document dans l'espace commun, ses copines peuvent s'en servir mais pas le modifier ou le supprimer...(mais elle pourront faire un enregistrer sous...)

N.B: Maintenant, si s1 essaye de supprimer son propre dossier, elle ne peut pas car elle n'en est pas propriétaire (c'est l'administrateur qui l'a crée) mais elle le videra de tout le contenu dont elle est le propriétaire...

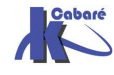

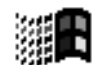

# **TP APPROPRIATION DE FICHIER**

## Descriptif du problème :

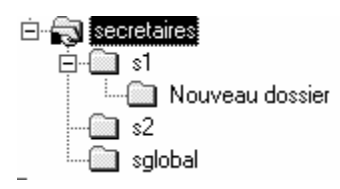

Imaginons un ensemble de secrétaires ayant chacune un espace propre réservé nommé s1, s2 etc et disposant d'un espace commun à toutes nommé sglobal (pour secrétaire global)

les permissions du dossier sglobal sont les suivantes :

| Administrateur en Contrôle total                                                                                                    | Propriétés de sglobal<br>Général Partage Web Partage Sécurité                                                                                           | <u>? ×</u>           |
|----------------------------------------------------------------------------------------------------|----------------------------------------------------------------------------------------------------|----------------------|
| <b>Créateur propriétaire</b> en <b>contrôle</b><br>total                                                                                                    | Nom<br>Administrateurs (TEST\Administrateurs)<br>CREATEUR PROPRIETAIRE<br>Secretaires (TEST\secretaires)                                                | Ajouter<br>Supprimer |
| Le groupe secrétaire en Lecture-<br>Affichage-Lecture et écriture                                                                                                    | Autorisations :                                                                                                    | Autoriser Refuser    |
|                                                                                                    | Contrôle total<br>Modifier<br>Lecture et exécution<br>Afficher le contenu du dossier<br>Lecture<br>Écriture<br>Avancé                                   |                      |
|                                                                                                    | Permettre aux autorisations pouvant être hérite<br>d'être propagées à cet objet                                                                         | ées du parent        |
| on peut donc arriver à ce que dans<br>ce dossier, il y ait des documents de di                                                                                                | vers propriétaires                                                                                                    |                      |
| Dossiers X<br>data3<br>s1<br>s2<br>sglobal                                                                                                    | Nouveau Docur                                                                                                    | ment de s2.doc       |
| ramètres du contrôle d'accès pour Nouveau Document de s1.rtf                                                                                                    | Paramètres du contrôle d'accès pour Nouveau D                                                                                                    | ocument de s2.doc    |
| Autorisations Audit Propriétaire Propriétaire Propriétaire actuel de cet élément :                                                                                            | Autorisations Audit Propriétaire Propriétaire actuel de cet élément :                                                                                   |                      |
| \$1 (\$1@test.edu)         Sélectionner un nouveau propriétaire :         Nom         Ø Administrateur (TEST\Administrateur)         Ø Administrateurs (TEST\Administrateurs) | s2 (s2@test.edu)<br>Sélectionner un nouveau propriétaire :<br>Nom<br>@ Administrateur (TEST\Administrateur)<br>@ Administrateurs (TEST\Administrateurs) |                      |

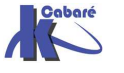

Param Auto

Windows XP & Système NTFS http://www.cabare.net - SYS 20 - SYS 22 - Cours TP - ver 1.2 - - Michel Cabaré -

s2 peut lire un document fait par s1, mais si s2 essaye de modifier le nom du document ou de le supprimer, alors il y a refus ce qui est normal car seul le "créateur propriétaire" à ces droits...

si **s2** insiste sur vouloir modifier un document appartenant à **s1**, en tentant de se l'approprier, il essuie un refus (seul l'administrateur peut toujours s'approprier un document), et il ne peut bien sur pas changer les permissions!

| Paramètres du contrôle d'accès pour Nouveau Document de s1 | ? × |
|------------------------------------------------------------|-----|
| Autorisations Propriétaire                                 |     |
| Propriétaire actuel de cet élément :                       |     |
| s1 (s1@test.edu)                                           |     |
| Sélectionner un nouveau propriétaire :                     |     |
| Nom                                                        |     |

Comment aider S2 à modifier le document créer par S1 ?

## **Raisonnement :**

Pour que **s2** puisse s'approprier le document...(depuis un poste NT...) **s1** doit donner à **s2** la permission voulue, voire la permission de prendre possession de ce fichier...:

N.B: il ne peut le faire que s'il a un contrôle total sur ce fichier (la différence entre contrôle total et modifier c'est que modifier ne permet pas de changer les permissions, et donc d'ajouter ou d'enlever des droits à des utilisateurs...)

|                                                                                                | Paramètres du contrôle d'accès pour Nouveau Document                                            | de si ?X                 |  |  |
|------------------------------------------------------------------------------------------------|-------------------------------------------------------------------------------------------------|--------------------------|--|--|
| s1 modifie les                                                                                 | Autorisations Propriétaire                                                                      |                          |  |  |
| permissions du fichiers                                                                        | Liste des autorisations :                                                                       |                          |  |  |
| pour leauel il souhaite                                                                        |                                                                                                 | Autorisation             |  |  |
| laisser une prise de                                                                           | Nation Administrateurs (TEST\Administrateurs)                                                   | Contrôle total           |  |  |
|                                                                                                | 🕺 Autor s1 (s1@test.edu)                                                                        | Contrôle total           |  |  |
| possession,                                                                                    | 🛞 Autor secretaires (TEST\secretaires)                                                          | Lecture, écriture et exé |  |  |
| dans permissions -<br>securité - avancées -                                                    |                                                                                                 |                          |  |  |
| on demande Ajouter _                                                                           | Ajouter Supprimer Afficher/Modifi                                                               | er                       |  |  |
| Sélectionnez Util<br>Regarder<br>dans :<br>Nom<br>titi (titi@test.edu)<br>& andré (andre@test. | tateur, Ordinateur ou Groupe<br>du<br>Dans le dossier<br>test.edu/Users<br>.edu) test.edu/Users | ? X<br>•                 |  |  |
| 💆 bertrand (bertrand                                                                           | @test.edu) test.edu/Users                                                                       |                          |  |  |
| 👖 🔝 s1 (s1@test.edu)                                                                           | test.edu/Users                                                                                  |                          |  |  |
| 1 (s2@test.edu)                                                                                | test.edu/Users                                                                                  | <b></b>                  |  |  |
|                                                                                                | Text PUTO ISER                                                                                  |                          |  |  |
| Nom : ]                                                                                        |                                                                                                 |                          |  |  |
|                                                                                                | OK                                                                                              | Annuler                  |  |  |

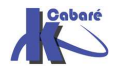

sélectionner s2 puis valider

| NB: il faut ici<br>cocher au<br>minimum<br>modifier et | Entrée d'autorisation pour Nouveau Document de s1       ? ×         Objet       Nom : s2 (s2@test.edu)       Modifier         Appliquer à : Cet objet uniquement       *         Autorisations :       Autoriser Refuser         Autorisations :       Autoriser Refuser         Liste du dossier / Lecture de données       •         Liste du dossier / Lecture de données       •         Création de fichiers / Écriture de données       •         Création de dossiers / Ajout de données       •         Attributs d'écriture       •         Écriture d'attributs étendus       •         Suppression de sous-dossiers et de fichiers       •         Suppression de lecture       •         Modifier les autorisations       •         Appropriation       • |
|--------------------------------------------------------|----------------------------------------------------------------------------------------------------|
| appropriation,                                         | Appliquer ces autorisations uniquement aux<br>objets et/ou aux conteneurs faisant partie<br>de ce conteneur                                                                                                    |
| · ·                                                    | OK Annuler                                                                                                    |

Désormais s2 lors de sa session peut s'approprier ce document...

| - 1 | Paramètres du contrôle d'accès pour Nouveau Document de s1 | ? × |
|-----|------------------------------------------------------------|-----|
|     | Autorisations Propriétaire                                 |     |
|     | Propriétaire actuel de cet élément :                       |     |
| ▶   | s1 (s1@test.edu)                                           |     |
|     | Sélectionner un nouveau propriétaire :                     |     |
|     | Nom           S2 (s2@test.edu)                             |     |

pour obtenir

|   | Paramètres du contrôle d'accès pour Nouveau Document de s1 | <u>? ×</u> |
|---|------------------------------------------------------------|------------|
|   | Autorisations Propriétaire                                 |            |
|   | Propriétaire actuel de cet élément :                       |            |
| ▶ | s2 (s2@test.edu)                                           |            |
|   | Sélectionner un nouveau propriétaire :                     |            |
|   | Nom                                                        |            |
|   | 🕵 s2 (s2@test.edu)                                         |            |

#### en résumé :

- Si ici on donne au groupe Créateur propriétaire le droit contrôle total (ici c'est le cas), s2 pourrait modifier un document créé par s1 à condition que S1 ait au préalable modifié les permissions sur son fichier pour y inclure s2...
- Si ici on donne au groupe Créateur propriétaire le droit modifier, au lieu de contrôle total, alors <u>s2 ne pourra jamais modifier un document</u> <u>créé par s1</u>
- L'**administrateur** peut lui toujours s'approprier le fichier pour en faire ce qu'il veut...

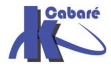

# **TP COPIE FICHIER - PERMISSIONS**

# **Objectif:**

Lorsque l'on copie des fichiers, sur un volume NTFS, on sait que les permissions obtenues sur les fichiers "copiés" sont celles "héritées" des dossiers de destination...

Soit ainsi l'arborescence **data2** donnée suivante située sur le disque E: avec un certain nombre de permissions NTFS posées, et que l'on souhaiterais transférer pour des raison de maintenance sur un disque G:

Si on copie cette structure classiquement on obtiendra bien

Mais toutes les permissions NTFS ont été héritées du dossier de destination, à savoir newdata2, c'est à dire **Contrôle total** pour **tout le monde** !

# Commerciaux Commerciaux Comm

ė- 📻 (Ē:)

🕀 😱 data

🖻 🔄 data2

#### commande xcopy :

Il existe une comande en ligne, nommée **xcopy.exe** permettant de copier les fichiers avec leurs permissions de sécurité. La mise en œuvre pourrait être

# D: \>xcopy e:\data2 g:\newdata2 /o /a

**N.B**: si le nouveau disque G: doit remplacer l'ancien D:, on

- arrête le service server,
- on renomme les lecteurs,
- et on re-démarre le service server...
- Il ne reste plus que les partages à refaire !

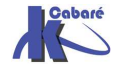

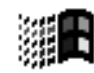

# Copie de partage ? :

La copie de partage elle aussi devient tentante, mais il faut savoir qu'elle est plus risquée, non supportée "officiellement", et remplace tous les partages d'une machine par ceux "récupérés" depuis la machine d'origine, on ne peut donc pas récupérer que les partages de telle ou telle lecteur ou branche d'arborescence !

Une fois l'arborescence copiée avec **xcopy**, on

- enregistre les partages à recopier, (sur la machine dont on veut copier les partages...) en lançant regedit32, Se placer sur la clé HKEY\_LOCAL\_MACHINE\SYSTEM\CurrentControlSet\Services\LanmanServer\Shares Et sauvegarder sur disquette depuis le menu de l'éditeur de registre
- 2. copie ce fichier sur la machine de destination
- 3. sur la machine de destination, en lançant regedit32, Se placer sur la clé HKEY\_LOCAL\_MACHINE\SYSTEM\CurrentControlSet\Services\LanmanServer\Shares Et restaurer depuis la disquette depuis le menu de l'éditeur de registre
- 4. répondre OK
- **NB:** tous les partages de la machine de destination sont remplacés par les partages existant sur la machine d'origine !
- NB: Dans la ces ou des autorisations de partages auraient été données, on peut essayer de les retrouver avec la clé du dessous **\Security**

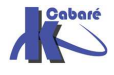

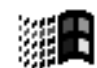